|                                                       | Nomor SOP                                                     | BKD PROVINSI JAMBI 4.1.03                                                                        |  |  |  |
|-------------------------------------------------------|---------------------------------------------------------------|--------------------------------------------------------------------------------------------------|--|--|--|
|                                                       | Tanggal Pembuatan                                             | 28 Mei 2019                                                                                      |  |  |  |
|                                                       | Tanggal Revisi                                                |                                                                                                  |  |  |  |
|                                                       | Tanggal Efektif                                               | 28 Mei 2019                                                                                      |  |  |  |
|                                                       | Disahkan oleh                                                 | KEPALA BADAN KEPEGAWAIAN DAERAH                                                                  |  |  |  |
| PEMERINTAH PROVINSI JAMBI                             |                                                               | PROVINSI JAMBI<br><u>H. HUSAIRI, S.IP., M.E.</u><br>Pembina Utama Muda<br>NIP 196412011985031008 |  |  |  |
|                                                       | Nama SOP                                                      | PEMBUATAN AKUN PENGGUNA<br>PEGAWAI BARU (CPNS)                                                   |  |  |  |
| Dasar Hukum                                           | Kualifikasi Pelaksan                                          | a                                                                                                |  |  |  |
| 1. PP Nomor 46 Tahun 2011                             | 1. Pegawai Negeri S                                           | ipil.                                                                                            |  |  |  |
| 2. Permenpan Nomor 35 Tahun 2012                      | 2. Admin pada Tim Pengelola SKP Online.                       |                                                                                                  |  |  |  |
| 3. Perka BKN Nomor 1 Tahun 2013                       | 3. Mengetahui dan memahami tugas dan fungsi dan tanggung      |                                                                                                  |  |  |  |
| 4. Pergub Jambi Nomor 11 Tahun 2015                   | jawabnya sebagai admin.                                       |                                                                                                  |  |  |  |
| 5. Pergub Jambi Nomor 58 Tahun 2016                   | 4. Mampu berkomunikasi secara tertulis dan lisan dengan baik. |                                                                                                  |  |  |  |
| 6. Pergub Jambi Nomor 5 Tahun 2019                    | 5. Dapat mengopera                                            | sionalkan internet melalui web browser.                                                          |  |  |  |
| Keterkaitan                                           | Peralatan / Perlengk                                          | apan                                                                                             |  |  |  |
| Penerimaan CPNS                                       | 1. Dokumen dattar C                                           | PNS dari Subbid Formasi dan Pengadaan.                                                           |  |  |  |
|                                                       | 2. Aplikasi SKP Uniir                                         | 10.<br>Nartahana yang tarkanakai dangan internet                                                 |  |  |  |
|                                                       | A Alat Tulis Kantor                                           | anpriorie yang terkoneksi dengan internet.                                                       |  |  |  |
| Peringatan                                            | Pencatatan dan Pen                                            | dataan                                                                                           |  |  |  |
| Jika tidak dilaksanakan maka pegawai tidak bisa login | Berkas atau file dafta                                        | r CPNS disimpan dan diarsipkan                                                                   |  |  |  |
| Jika tidak dilaksanakan pegawai tidak bisa membuat    |                                                               |                                                                                                  |  |  |  |
| target dan tidak bisa menyelesaikan realisasi.        |                                                               |                                                                                                  |  |  |  |
| Jika tidak dilaksanakan TPP pegawai yang bersangkutan |                                                               |                                                                                                  |  |  |  |
| tidak bisa dibayarkan.                                |                                                               |                                                                                                  |  |  |  |

#### Prosedur: Pembuatan Akun Pengguna Baru (CPNS)

|          |                                                                                                    |                 |                        | Pelaksana     |                                    |            | N                                | /lutu Baku    |                                 |                                      |
|----------|----------------------------------------------------------------------------------------------------|-----------------|------------------------|---------------|------------------------------------|------------|----------------------------------|---------------|---------------------------------|--------------------------------------|
| No.      | Kegiatan                                                                                            | Staf /<br>Admin | Kasubbid<br>P. Kinerja | Kabid<br>KDPP | Kasubbid<br>Formasi &<br>Pengadaan | CPNS       | Kelengkapan                      | Waktu         | Ouput                           | Keterangan                           |
| 1.       | Menerima daftar CPNS<br>beserta NIP-nya dan<br>meneruskan ke bidang KDPP                            | Г               |                        |               |                                    |            | Dokumen<br>daftar nama<br>CPNS   |               |                                 | Waktu<br>disesuaikan                 |
| 2.       | Memberi perintah untuk<br>membuat akun bagi CPNS                                                    |                 |                        | Ľ,            |                                    |            | Disposisi                        | 30 menit      | disposisi                       |                                      |
| 3.       | Menerima dan memeriksa<br>kelengkapan daftar CPNS<br>beserta NIP dan data<br>pendukung lainnya.     |                 | T<br>Y                 | ]             |                                    |            | Dokumen<br>terkait               | 1 hari        | Disposisi<br>dokumen<br>terkait |                                      |
| 4.       | Membuat perintah kepada<br>staf / Admin untuk membuat<br>akun untuk CPNS sebagimana<br>dalam daftar |                 |                        |               |                                    |            | Disposisi                        | 30 menit      | Lembar<br>disposisi             |                                      |
| 5.       | Membuat user untuk CPNS di<br>dalam aplikasi SKP Online.                                            | <b>□</b> ↓      |                        |               |                                    |            | Dokumen,<br>Aplikasi             | 1 hari        | Daftar user<br>cpns             | Dikerjakan<br>oleh admin             |
| 6.       | Membuat Laporan, rekap dan<br>surat hasil pembuatan user<br>CPNS pada aplikasi SKP Online           |                 |                        |               |                                    |            | Laporan,<br>rekap, draf<br>surat | 120<br>menit  | Laporan,<br>rekap dan<br>surat  | Dikerjakan<br>oleh admin<br>dan staf |
| 7.       | Mengkoreksi rekap dan surat<br>ke OPD mengenai hasil<br>pembuatan user SKP Online                   | Т               |                        |               |                                    |            | Rekap dan<br>koreksi surat       | 60 menit      | Koreksi<br>surat                |                                      |
| 8.       | Menyampaikan user yang<br>telah dibuat kepada CPNS<br>kepada kepala PD yang<br>bersangkutan         |                 | Y                      |               |                                    |            | Surat                            | 1 hari        | Surat dan<br>tanda<br>terima    | Dikerjakan<br>oleh staf              |
| 9.       | CPNS Login dalam aplikasi SKP<br>Online                                                             |                 |                        |               |                                    | $\bigcirc$ | Dokumen<br>terkait               | 2 menit       | Log sistem                      |                                      |
| Mulai/Se | elesai Proses Keputusan Alur                                                                        | Dokumen         | ]                      |               |                                    |            | SO                               | P Pengelolaai | n SKP Online   h                | alaman <b>2</b> dari 46              |

|                                                                                | Nomor SOP                                    | BKD PROVINSI JAMBI 4.1.04                                                                        |  |  |  |  |
|--------------------------------------------------------------------------------|----------------------------------------------|--------------------------------------------------------------------------------------------------|--|--|--|--|
|                                                                                | Tanggal Pembuatan                            | 28 Mei 2019                                                                                      |  |  |  |  |
|                                                                                | Tanggal Revisi                               |                                                                                                  |  |  |  |  |
|                                                                                | Tanggal Efektif                              |                                                                                                  |  |  |  |  |
|                                                                                | Disahkan oleh                                | KEPALA BADAN KEPEGAWAIAN DAERAH                                                                  |  |  |  |  |
| PEMERINTAH PROVINSI JAMBI                                                      |                                              | PROVINSI JAMBI<br><u>H. HUSAIRI, S.IP., M.E.</u><br>Pembina Jtama Muda<br>NIP 196412011985031008 |  |  |  |  |
|                                                                                | Nama SOP                                     | PEMBUATAN AKUN PEGAWAI YANG<br>BARU MUTASI KE PEMERINTAH<br>PROVINSI JAMBI                       |  |  |  |  |
| Dasar Hukum                                                                    | Kualifikasi Pelaksana                        |                                                                                                  |  |  |  |  |
| 1. PP Nomor 46 Tahun 2011                                                      | 1. Pegawai Negeri Sipil.                     |                                                                                                  |  |  |  |  |
| 2. Permenpan Nomor 35 Tahun 2012                                               | 2. Admin pada Tim Pengelola SKP Online.      |                                                                                                  |  |  |  |  |
| 3. Perka BKN Nomor 1 Tahun 2013                                                | 3. Mengetahui dan m                          | emahami tugas dan fungsi dan tanggung                                                            |  |  |  |  |
| 4. Pergub Jambi Nomor 11 Tahun 2015                                            | jawabnya sebagai                             | admin.                                                                                           |  |  |  |  |
| 5. Pergub Jambi Nomor 58 Tahun 2016                                            | 4. Mampu berkomuni                           | kasi secara tertulis dan lisan dengan baik.                                                      |  |  |  |  |
| 6. Pergub Jambi Nomor 5 Tahun 2019                                             | 5. Dapat mengoperas                          | sionalkan internet melalui web browser.                                                          |  |  |  |  |
| Keterkaltan                                                                    | Peralatan / Perlengka                        | apan<br>                                                                                         |  |  |  |  |
| Terkait dengan SOP proses mutasi pegawai                                       | 1. DOKUMEN SK PNS                            | yang mutasi dari Subbid Mutasi.                                                                  |  |  |  |  |
|                                                                                | 2. Aplikasi SKP Unili<br>3. Komputer atau sm | e.<br>a <i>rtnhone</i> vang terkoneksi dengan internet                                           |  |  |  |  |
|                                                                                | 4 Alat Tulis Kantor                          | anphone yang terkoneksi dengan internet.                                                         |  |  |  |  |
| Peringatan                                                                     | Pencatatan dan Penc                          | dataan                                                                                           |  |  |  |  |
| • Jika tidak dilaksanakan maka pegawai tidak bisa login                        | Berkas berupa SK dar                         | n permohonan (jika ada) disimpan dan                                                             |  |  |  |  |
| dan tidak bisa membuat target serta realisasi                                  | diarsipkan                                   | · · · ·                                                                                          |  |  |  |  |
| • Jika tidak dilaksanakan TPP pegawai yang bersangkutan tidak bisa dibayarkan. |                                              |                                                                                                  |  |  |  |  |

Prosedur: Pembuatan Akun Pegawai Yang Baru Mutasi ke Pemperintah Provinsi Jambi

|     |                              | Pelaksana       |                        |               |                    | Γ       |                    |                       |            |             |
|-----|------------------------------|-----------------|------------------------|---------------|--------------------|---------|--------------------|-----------------------|------------|-------------|
| No. | Kegiatan                     | Staf /<br>Admin | Kasubbid<br>P. Kinerja | Kabid<br>KDPP | Kasubbid<br>Mutasi | Pegawai | Kelengkapan        | Waktu                 | Ouput      | Keterangan  |
| 1.  | Menyampaikan salinan copy    |                 |                        |               |                    |         | SK Mutasi          |                       |            | Waktu       |
|     | SK mutasi pegawai ke dalam   | Г               |                        |               | ►<br>→             |         | Pegawai            |                       |            | disesuaikan |
|     | Pemprov Jambi                |                 |                        |               |                    |         |                    |                       |            |             |
| 2.  | Memberi perintah untuk       |                 |                        |               |                    |         | Dokumen dan        | 20 menit              | Disposisi  |             |
|     | membuat akun Pegawai Baru    |                 | т —                    | ┝╺┶┙          |                    |         | Disposisi          |                       | <u>.</u>   |             |
| 3.  | Menerima dan memeriksa       |                 |                        |               |                    |         | Dokumen            | 60 menit              | Disposisi  | Apakan      |
|     | kelengkapan SK pegawal yang  | L               | $\prec \succ$          |               |                    |         | terkait            |                       | dokumen    | Iengкар     |
|     | mutasi ke Pemprov Jambi dan  |                 | ĬЧ                     |               |                    |         |                    |                       | terkait    | atau tidak  |
|     | data pendukung lainnya.      |                 |                        |               |                    |         | <u> </u>           |                       |            |             |
| 4.  | Membuat perintan kepada      |                 |                        |               |                    |         | Disposisi          | 30 menit              | Lembar     |             |
|     | star / Admin untuk membuat   |                 |                        |               |                    |         |                    |                       | aisposisi  |             |
| -   | Akun untuk pegawai           |                 |                        |               |                    |         | Delumen            | <u>CO hari</u>        |            | Dikariakan  |
| 5.  | di dalam anlikasi SKD Onlina |                 |                        |               |                    |         | Dokumen,           | 60 nari               | akun baru  | Dikerjakan  |
| 6   | di dalam aplikasi SKP Online |                 |                        |               |                    |         | арпказі            | <u>CO manit</u>       | 1          | Olen admin  |
| 6.  | Membuat laporan nasil        | , 📥             |                        |               |                    |         | Laporan,           | 60 menit              | Laporan    | Dikerjakan  |
|     | pembuatan user pegawai pada  |                 |                        |               |                    |         | гекар, бгат        |                       |            | olen admin  |
|     |                              |                 |                        |               |                    |         | Surat<br>Delen den | 10                    | lufe elum  | dan star    |
| 7.  | wenyampaikan user yang       |                 |                        |               |                    |         | Rekap dan          | 10 menit              | Info akun  |             |
|     | telah dibuat kepada yang     |                 |                        |               |                    | ╵┕┰┛    | KOPEKSI SUPAT      |                       | baru       |             |
| 0   | Dersangkulan                 |                 |                        |               |                    |         | Dokumon            | 25 mon <sup>:</sup> + | Data       |             |
| ð.  | data kanagawaian dan         |                 |                        |               |                    |         | bokumen            | 25 ment               | Data       |             |
|     | uata kepegawalan dan         |                 |                        |               |                    |         | terkalt            |                       | pegawai    |             |
|     | membuat target.              |                 |                        |               |                    |         |                    |                       | dan target |             |

| Mulai/Selesai | Proses | Keputusan  | Alur | Dokumen |
|---------------|--------|------------|------|---------|
| $\square$     |        | $\diamond$ | 1    |         |

|                                                                                                    | Nomor SOP                                                                                                    | BKD PROVINSI JAMBI 4.1.05                                                                                                    |  |  |  |
|----------------------------------------------------------------------------------------------------|----------------------------------------------------------------------------------------------------|----------------------------------------------------------------------------------------------------|--|--|--|
|                                                                                                    | Tanggal Pembuatan                                                                                                    | 28 Mei 2019                                                                                                    |  |  |  |
|                                                                                                    | Tanggal Revisi                                                                                                    |                                                                                                    |  |  |  |
|                                                                                                    | Tanggal Efektif                                                                                                    | 28 Mei 2019                                                                                                    |  |  |  |
| PEMERINTAH PROVINSI JAMBI                                                                                                    | Disahkan oleh<br>Nama SOP                                                                                                    | KEPALA BADAN KEPEGAWAIAN DAERAH<br>PROVINSI JAMBI<br><u>H. HUSAIRI, S.IP., M.E.</u><br>Pembina Utama Muda<br>NIP 196412011985031008<br>MERESET PEGAWAI YANG LUPA |  |  |  |
|                                                                                                    |                                                                                                    | PASSWORD                                                                                                    |  |  |  |
| Dasar Hukum                                                                                                    | Kualifikasi Pelaksana                                                                                                    |                                                                                                    |  |  |  |
| <ol> <li>PP Nomor 46 Tahun 2011</li> <li>Permenpan Nomor 35 Tahun 2012</li> <li>Perka BKN Nomor 1 Tahun 2013</li> <li>Pergub Jambi Nomor 11 Tahun 2015</li> <li>Pergub Jambi Nomor 58 Tahun 2016</li> <li>Pergub Jambi Nomor 5 Tahun 2019</li> </ol>                                               | <ol> <li>Pegawai Negeri Sipil.</li> <li>Anggota Tim Pengelola SKP Online berkedudukan sebagai admin.</li> <li>Mengetahui dan memahami tugas dan fungsi dan tanggung<br/>jawabnya sebagai admin.</li> <li>Mampu berkomunikasi secara tertulis dan lisan dengan baik.</li> <li>Menguasai komputer dan mengoperasionalkan internet melalui<br/>wah browsor.</li> </ol> |                                                                                                    |  |  |  |
| Keterkaitan                                                                                                    | Peralatan / Perlengk                                                                                                    | apan                                                                                                    |  |  |  |
| SOP pembuatan akun baru       1. Surat Permohonan reset password ditandatangani Kepala atau Unit Kerja dan dokumen copy SK terakhir Pegawai         2. Aplikasi SKP Online       3. Komputer atau smartphone yang terkoneksi dengan interr         4. Alat Tulis Kantor       4. Alat Tulis Kantor |                                                                                                    |                                                                                                    |  |  |  |
| Peringatan                                                                                                    | Pencatatan dan Pen                                                                                                    | dataan                                                                                                    |  |  |  |
| <ul> <li>Jika tidak dilaksanakan maka pegawai tidak bisa login</li> <li>Jika tidak dilaksanakan pegawai tidak bisa membuat target<br/>dan menyelesaikan realisasi.</li> </ul>                                                                                                    |                                                                                                    |                                                                                                    |  |  |  |

### Prosedur: Mereset Pegawai Yang Lupa Password

 $\diamond$ 

 $\rightarrow$ 

 $\square$ 

|     |                                                                                       | Pelaksana Mutu Baku |                                           |               |                |                                  |                 |                                 |                                      |
|-----|---------------------------------------------------------------------------------------|---------------------|-------------------------------------------|---------------|----------------|----------------------------------|-----------------|---------------------------------|--------------------------------------|
| No. | Kegiatan                                                                              | Staf /<br>Admin     | Kasubbid<br>P. Kinerja                    | Kabid<br>KDPP | Pegawai        | Kelengkapan                      | Waktu           | Ouput                           | Keterangan                           |
| 1.  | Menyampaikan surat<br>permohonan reset <i>password</i><br>(FC.04) dan SK terakhir     |                     |                                           |               | <br>$\square$  | FC.04 dan SK                     | disesuaik<br>an |                                 | Surat dari<br>Ka OPD /<br>Unit Kerja |
| 2.  | Memberi perintah untuk<br>mereset <i>password</i> Pegawai                             |                     |                                           |               |                | Dokumen dan<br>Disposisi         | 20 menit        | disposisi                       |                                      |
| 3.  | Menerima dan memeriksa<br>kelengkapan surat<br>permohonan dan SK pegawai.             |                     | T<br>~~~~~~~~~~~~~~~~~~~~~~~~~~~~~~~~~~~~ |               |                | Dokumen<br>terkait               | 60 menit        | Disposisi<br>dokumen<br>terkait | Koordinasi<br>dengan<br>pegawai      |
| 4.  | Membuat perintah kepada<br>staf / Admin untuk mereset<br><i>password</i> akun pegawai |                     |                                           |               |                | Disposisi                        | 30 menit        | Lembar<br>disposisi             |                                      |
| 5.  | Melakukan reset password<br>pegawai di dalam aplikasi SKP<br><i>Online</i>            | ₽                   |                                           |               |                | Dokumen<br>terkait,<br>aplikasi  | 10 hari         | Password<br>baru                | Dikerjakan<br>oleh admin             |
| 6.  | Membuat laporan hasil reset<br><i>password</i> pegawai pada<br>aplikasi SKP Online    |                     |                                           | Т             |                | Laporan,<br>rekap, draf<br>surat | 60 menit        | Laporan                         |                                      |
| 7.  | Mengkoreksi laporan hasil reset password.                                             |                     | $\overline{\mathbf{b}}$                   |               |                | Laporan,<br>pensil               | 30 menit        | Koreksi<br>(jika ada)           | Jika salah<br>ke staf                |
| 8.  | Menyampaikan hasil reset<br><i>password</i> kepada yang<br>bersangkutan               | <b>□</b>            | Υ                                         |               |                | Rekap dan<br>koreksi surat       | 10 menit        | laporan                         |                                      |
| 9.  | Pegawai Login dalam aplikasi<br>dengan password baru.                                 |                     |                                           |               | <br>$\bigcirc$ | Dokumen<br>terkait               | 25 menit        | Log sistem                      |                                      |

|                                                                         | Nomor SOP                                             | BKD PROVINSI JAMBI 4.1.06                                                                        |  |  |  |
|-------------------------------------------------------------------------|-------------------------------------------------------|--------------------------------------------------------------------------------------------------|--|--|--|
|                                                                         | Tanggal Pembuatan                                     | 28 Mei 2019                                                                                      |  |  |  |
|                                                                         | Tanggal Revisi                                        |                                                                                                  |  |  |  |
|                                                                         | Tanggal Efektif                                       | 28 Mei 2019                                                                                      |  |  |  |
| - Serveral                                                              | Disahkan oleh                                         | KEPALA BADAN KEPEGAWAIAN DAERAH                                                                  |  |  |  |
| PEMERINTAH PROVINSI JAMBI                                               |                                                       | PROVINSI JAMBI<br><u>H. HUSAIRI, S.IP., M.E.</u><br>Pembina Utama Muda<br>NIP 196412011985031008 |  |  |  |
|                                                                         | Nama SOP                                              | PEGAWAI MENGGANTI PASSWORD                                                                       |  |  |  |
|                                                                         |                                                       |                                                                                                  |  |  |  |
| Dasar Hukum                                                             | Kualifikasi Pelaksana                                 |                                                                                                  |  |  |  |
| 1. PP Nomor 46 Tahun 2011                                               | 1. Pegawai Negeri Sipil.                              |                                                                                                  |  |  |  |
| 2. Permenpan Nomor 35 Tahun 2012                                        | 2. Menguasai komputer dan mengoperasionalkan internet |                                                                                                  |  |  |  |
| 3. Perka BKN Nomor 1 Tahun 2013                                         | melalui web browser.                                  |                                                                                                  |  |  |  |
| 4. Pergub Jambi Nomor 11 Tahun 2015                                     |                                                       |                                                                                                  |  |  |  |
| 5. Pergub Jambi Nomor 58 Tahun 2016                                     |                                                       |                                                                                                  |  |  |  |
| 6. Pergub Jambi Nomor 5 Tahun 2019                                      |                                                       |                                                                                                  |  |  |  |
| Keterkaitan                                                             | Peralatan / Perlengka                                 | apan                                                                                             |  |  |  |
| SOP pembuatan akun baru untuk pegawai                                   | 1. Catatan menge                                      | enai password lama dan password baru.                                                            |  |  |  |
|                                                                         | 2. Aplikasi SKP C                                     | Dnline                                                                                           |  |  |  |
|                                                                         | 3. Komputer atau                                      | i smartphone yang terkoneksi dengan internet                                                     |  |  |  |
|                                                                         | 4. Alat Tulis Kant                                    | or                                                                                               |  |  |  |
| Peringatan                                                              | Pencatatan dan Penc                                   | dataan                                                                                           |  |  |  |
| <ul> <li>Jika tidak dilaksanakan maka password pegawai dapat</li> </ul> | Berkas berupa catatar                                 | n password lama dan password baru disimpan                                                       |  |  |  |
| diketahui dengan mudah oleh pegawai lainnya                             | dengan menjaga kera                                   | hasiaannya oleh pegawai.                                                                         |  |  |  |
| Jika tidak dilaksanakan akun pegawai dapat digunakan oleh               |                                                       |                                                                                                  |  |  |  |
| pegawai lain                                                            |                                                       |                                                                                                  |  |  |  |
| <ul> <li>Jika tidak dilaksanakan penyelahgunaan akun menjadi</li> </ul> |                                                       |                                                                                                  |  |  |  |
| tanggung jawab pegawai yang bersangkutan.                               |                                                       |                                                                                                  |  |  |  |

### Prosedur: Pegawai Mengganti Password

|     |                                                                                                    |                 | Pelaksana              |               | P           |                           |                        |          |                                       |                                          |
|-----|----------------------------------------------------------------------------------------------------|-----------------|------------------------|---------------|-------------|---------------------------|------------------------|----------|---------------------------------------|------------------------------------------|
| No. | Kegiatan                                                                                                    | Staf /<br>Admin | Kasubbid<br>P. Kinerja | Kabid<br>KDPP | Verifikatur | Pegawai                   | Kelengkapan            | Waktu    | Ouput                                 | Keterangan                               |
| 1.  | Login ke dalam aplikasi<br>dengan <i>password</i> standar<br>yang diberikan BKD.                                                                                                    |                 |                        |               |             | $\left  \bigcirc \right $ | Laptop /<br>smartphone | 5 menit  | Log sistem                            |                                          |
| 2.  | Klik nama user pojok kanan<br>atas. Klik preferences, lalu klik<br>change password, klik OK.<br>Isikan password lama dan<br>masukan password baru dua<br>kali. Lalu klik tombol change<br>password. |                 |                        |               |             |                           | Laptop /<br>smartphone | 10 menit | Log sistem<br>dan<br>password<br>baru | Password<br>lama dan<br>password<br>baru |
| 3.  | Klik nama user pojok kanan<br>atas, lalu klik <i>logout</i> .                                                                                                    |                 |                        |               |             |                           | Laptop /<br>smartphone | 5 menit  | Log sistem                            |                                          |
| 4.  | Login menggunakan <i>password</i><br>baru.                                                                                                    |                 |                        |               |             |                           | Laptop /<br>smartphone | 5 menit  | Log sistem                            |                                          |
| 5.  | Catat dan arsipkan <i>password</i><br>dengan rahasia.                                                                                                    |                 |                        |               |             |                           | Laptop /<br>smartphone | 10 menit | Log sistem                            | Pastikan<br>diingat.                     |

| Mulai/Selesai | Proses | Keputusan  | Alur | Dokumen |
|---------------|--------|------------|------|---------|
| $\square$     |        | $\diamond$ | 1    |         |

|                                                                                       | Nomor SOP                                                          | BKD PROVINSI JAMBI 4.1.07                                                                        |  |  |  |
|---------------------------------------------------------------------------------------|--------------------------------------------------------------------|--------------------------------------------------------------------------------------------------|--|--|--|
|                                                                                       | Tanggal Pembuatan                                                  | 28 Mei 2019                                                                                      |  |  |  |
|                                                                                       | Tanggal Revisi                                                     |                                                                                                  |  |  |  |
|                                                                                       | Tanggal Efektif                                                    | 28 Mei 2019                                                                                      |  |  |  |
|                                                                                       | Disahkan oleh                                                      | KEPALA BADAN KEPEGAWAIAN DAERAH                                                                  |  |  |  |
| PEMERINTAH PROVINSI JAMBI                                                             |                                                                    | PROVINSI JAMBI<br><u>H. HUSAIRI, S.IP., M.E.</u><br>Pembina Utama Muda<br>NIP 196412011985031008 |  |  |  |
|                                                                                       | Nama SOP                                                           | MENGUBAH STATUS PEGAWAI YANG<br>TUGAS BELAJAR                                                    |  |  |  |
|                                                                                       |                                                                    |                                                                                                  |  |  |  |
| Dasar Hukum                                                                           | Kualifikasi Pelaksana                                              |                                                                                                  |  |  |  |
| 1. PP Nomor 46 Tahun 2011                                                             | 1. Pegawai Negeri Sipil.                                           |                                                                                                  |  |  |  |
| 2. Permenpan Nomor 35 Tahun 2012                                                      | 2. Anggota Tim Pengelola SKP Online berkedudukan sebagai admin.    |                                                                                                  |  |  |  |
| 3. Perka BKN Nomor 1 Tanun 2013                                                       | 3. Mengetahui dan memahami tugas dan fungsi dan tanggung           |                                                                                                  |  |  |  |
| 4. Fergub Jambi Nomor 59 Tahun 2015                                                   | Jawabiiya Sebagai                                                  | durrin.<br>kaci sacara tortulis dan lisan dangan haik                                            |  |  |  |
| 6 Pergub Jambi Nomor 5 Tahun 2010                                                     | 5 Danat mendoneras                                                 | sionalkan internet melalui web browser                                                           |  |  |  |
| Keterkaitan                                                                           | Peralatan / Perlengk                                               | apan                                                                                             |  |  |  |
| Terkait dengan SOP pembuatan akun dan pemutakhiran data                               | 1. Copy Surat Keputi                                               | usan Tugas Belaiar Pegawai                                                                       |  |  |  |
| kepegawaian.                                                                          | 2. Aplikasi SKP Onlin                                              | le                                                                                               |  |  |  |
|                                                                                       | 3. Komputer atau <i>smartphone</i> vang terkoneksi dengan internet |                                                                                                  |  |  |  |
|                                                                                       | 4. Alat Tulis Kantor                                               |                                                                                                  |  |  |  |
| Peringatan                                                                            | Pencatatan dan Pen                                                 | dataan                                                                                           |  |  |  |
| Jika tidak dilaksanakan maka pegawai statusnya reguler                                | Berkas berupa copy S                                               | Surat Keputusan Tugas Belajar pegawai                                                            |  |  |  |
| yang wajib mengisi SKP Online secara normal.                                          | disimpan dan diarsipk                                              | an                                                                                               |  |  |  |
| <ul> <li>Pegawai yang tugas belajar tidak perlu membuat SKP secara Online.</li> </ul> |                                                                    |                                                                                                  |  |  |  |

## Prosedur: Mengubah Status Pegawai yang Tugas Belajar

|     |                                                                                       |                         |                        | Pelaks        | ana                        |         | Mutu Baku                  |          |                                 |                                                |
|-----|---------------------------------------------------------------------------------------|-------------------------|------------------------|---------------|----------------------------|---------|----------------------------|----------|---------------------------------|------------------------------------------------|
| No. | Kegiatan                                                                              | Staf /<br>Admin         | Kasubbid<br>P. Kinerja | Kabid<br>KDPP | Subbid Peng.<br>Kompetensi | Pegawai | Kelengkapan                | Waktu    | Ouput                           | Keterangan                                     |
| 1.  | Menyampaikan tembusan SK<br>Tugas Belajar (TUBEL) pegawai<br>beserta jangka waktunya. |                         |                        |               |                            |         | <i>Copy</i><br>tembusan SK |          |                                 | <i>Copy</i> SK dari<br>Subbid P.<br>Kompetensi |
| 2.  | Memberi perintah untuk<br>mengubah status Pegawai                                     |                         |                        | ⋳             |                            |         | Dokumen dan<br>Disposisi   | 20 menit | disposisi                       |                                                |
| 3.  | Menerima dan memeriksa SK<br>Tugas Belajar dan<br>kelengkapannya.                     |                         |                        |               |                            |         | Dokumen<br>terkait         | 60 menit | Disposisi<br>dokumen<br>terkait | Lengkapkah<br>datanya?                         |
| 4.  | Membuat perintah kepada<br>staf / Admin untuk mengubah<br>status pegawai              |                         |                        |               |                            |         | Disposisi                  | 30 menit | Lembar<br>disposisi             |                                                |
| 5.  | Melakukan perubahan status<br>pegawai dalam aplikasi SKP<br><i>Online</i>             | ⋳                       |                        |               |                            |         | Dokumen<br>terkait         | 10 hari  | Password<br>baru                | Dikerjakan<br>oleh admin                       |
| 6.  | Membuat laporan hasil<br>perubahan status pegawai<br>pada aplikasi SKP Online         | $\overline{\mathbf{P}}$ |                        |               |                            |         | Laporan,                   | 60 menit | Laporan                         | Dikerjakan<br>oleh admin                       |
| 7.  | Menyampaikan hasil<br>perubahan status kepada yang<br>bersangkutan                    |                         |                        |               |                            |         | Laporan                    | 10 menit | Laporan                         | Dilakukan<br>oleh staf                         |
| 8.  | Pegawai tidak buat target dan<br>realisasi di SKP Online.                             |                         |                        |               |                            |         |                            |          | Status<br>berubah               |                                                |

| Mulai/Selesai | Proses | Keputusan  | Alur | Dokumen |
|---------------|--------|------------|------|---------|
| $\bigcap$     |        | $\diamond$ | 1    |         |

|                                                                           | Nomor SOP                                  | BKD PROVINSI JAMBI 4.1.08                                                                        |  |  |  |  |
|---------------------------------------------------------------------------|--------------------------------------------|--------------------------------------------------------------------------------------------------|--|--|--|--|
|                                                                           | Tanggal Pembuatan                          | 28 Mei 2019                                                                                      |  |  |  |  |
|                                                                           | Tanggal Revisi                             |                                                                                                  |  |  |  |  |
|                                                                           | Tanggal Efektif                            | 28 Mei 2019                                                                                      |  |  |  |  |
|                                                                           | Disahkan oleh KEPALA BADAN KEPEGAWAIAN DAR |                                                                                                  |  |  |  |  |
| PEMERINTAH PROVINSI JAMBI                                                 |                                            | PROVINSI JAMBI<br><u>H. HUSA RI, S.IP., M.E.</u><br>Pembina Utama Muda<br>NIP 19641201 985031008 |  |  |  |  |
|                                                                           | Nama SOP                                   | MENGUBAH STATUS PEGAWAI YANG<br>WAFAT / MENINGGAL                                                |  |  |  |  |
|                                                                           |                                            |                                                                                                  |  |  |  |  |
| Dasar Hukum                                                               | Kualifikasi Pelaksana                      | a                                                                                                |  |  |  |  |
| 1. PP Nomor 46 Tahun 2011                                                 | 1. Pegawai Negeri Si                       | pil.                                                                                             |  |  |  |  |
| 2. Permenpan Nomor 35 Tahun 2012                                          | 2. Admin pada Tim P                        | engelola SKP Online.                                                                             |  |  |  |  |
| 3. Perka BKN Nomor 1 Tahun 2013                                           | 3. Mengetahui dan m                        | emahami tugas dan fungsi dan tanggung                                                            |  |  |  |  |
| 4. Pergub Jambi Nomor 11 Tahun 2015                                       | jawabnya sebagai                           | admin.                                                                                           |  |  |  |  |
| 5. Pergub Jambi Nomor 58 Tahun 2016                                       | 4. Mampu berkomuni                         | kasi secara tertulis dan lisan dengan baik.                                                      |  |  |  |  |
| 6. Pergub Jambi Nomor 5 Tahun 2019                                        | 5. Dapat mengoperas                        | sionalkan internet melalui web browser.                                                          |  |  |  |  |
| Keterkaitan                                                               | Peralatan / Perlengka                      | apan                                                                                             |  |  |  |  |
| Terkait dengan SOP pembuatan akun dan pemutakhiran data                   | 1. Copy Surat Ketera                       | ngan atau Akta Kematian a.n. Pegawai                                                             |  |  |  |  |
| kepegawaian.                                                              | 2. Aplikasi SKP Onlin                      | e                                                                                                |  |  |  |  |
|                                                                           | 3. Komputer atau sm                        | artphone yang terkoneksi dengan internet                                                         |  |  |  |  |
|                                                                           | 4. Alat Tulis Kantor                       |                                                                                                  |  |  |  |  |
| Peringatan                                                                | Pencatatan dan Penc                        | dataan                                                                                           |  |  |  |  |
| Jika tidak dilaksanakan maka pegawai statusnya reguler.                   | Berkas berupa copy S                       | Surat Keterangan atau Akta Kematian pegawai                                                      |  |  |  |  |
| • Jika tidak dilaksanakan maka data kepegawaian tidak <i>up to date</i> . | disimpan dan diarsipk                      | an.                                                                                              |  |  |  |  |

# Prosedur: Mengubah Status Pegawai yang Wafat / Meninggal

|     |                                                                                     |                 |                                           | Pelaks        | ana         | Mutu Baku |                                           |          |                                 |                                    |
|-----|-------------------------------------------------------------------------------------|-----------------|-------------------------------------------|---------------|-------------|-----------|-------------------------------------------|----------|---------------------------------|------------------------------------|
| No. | Kegiatan                                                                            | Staf /<br>Admin | Kasubbid<br>P. Kinerja                    | Kabid<br>KDPP | Sekretariat | OPD       | Kelengkapan                               | Waktu    | Ouput                           | Keterangan                         |
| 1.  | Menyampaikan <i>copy</i> Akta<br>Kematian Pegawai dan Surat<br>permohonan (FC.05)   |                 |                                           |               |             |           | FC.05 dan<br><i>Copy</i> Akta<br>Kematian |          |                                 |                                    |
| 2.  | Memberi perintah untuk<br>mengubah status Pegawai                                   |                 |                                           | <b>□</b> €    |             |           | Dokumen dan<br>Disposisi                  | 20 menit | disposisi                       |                                    |
| 3.  | Menerima dan memeriksa<br>copy surat keterangan / akta<br>kematian pegawai          |                 | T<br>~~~~~~~~~~~~~~~~~~~~~~~~~~~~~~~~~~~~ |               |             |           | Dokumen<br>terkait                        | 60 menit | Disposisi<br>dokumen<br>terkait | Koordinasi<br>dengan<br>pegawai    |
| 4.  | Membuat perintah kepada<br>staf / Admin untuk mengubah<br>status pegawai            |                 |                                           |               |             |           | Disposisi                                 | 30 menit | Lembar<br>disposisi             |                                    |
| 5.  | Melakukan perubahan status<br>pegawai dalam aplikasi SKP<br><i>Online</i> .         |                 |                                           |               |             |           | Dokumen<br>terkait                        | 10 menit | pindah ke<br>OPD<br>Pensiun     | Dikerjakan<br>oleh admin           |
| 6.  | Membuat laporan hasil<br>perubahan status pegawai<br>pada aplikasi SKP Online       | <b>P</b>        |                                           |               |             |           | Laporan                                   | 60 menit | Laporan                         | Dikerjakan<br>oleh admin /<br>staf |
| 7.  | Menyampaikan hasil<br>perubahan status kepada OPD<br>yang bersangkutan              |                 |                                           |               |             |           | Laporan                                   | 10 menit | Laporan                         | Dikerjakan<br>oleh staf            |
| 8.  | Pegawai pada OPD tidak perlu<br>lagi membuat target dan<br>realisasi di SKP Online. |                 |                                           |               |             |           |                                           |          |                                 |                                    |

| Mulai/Selesai | Proses | Keputusan  | Alur | Dokumen |  |
|---------------|--------|------------|------|---------|--|
| $\Box$        |        | $\diamond$ | 1    |         |  |

|                                                                          | Nomor SOP                                                       | BKD PROVINSI JAMBI 4.1.09                                                                        |  |  |  |  |
|--------------------------------------------------------------------------|-----------------------------------------------------------------|--------------------------------------------------------------------------------------------------|--|--|--|--|
|                                                                          | Tanggal Pembuatan                                               | 28 Mei 2019                                                                                      |  |  |  |  |
|                                                                          | Tanggal Revisi                                                  |                                                                                                  |  |  |  |  |
|                                                                          | Tanggal Efektif                                                 | 28 Mei 2019                                                                                      |  |  |  |  |
|                                                                          | Disahkan oleh                                                   | KEPALA BADAN KEPEGAWAIAN DAERAH                                                                  |  |  |  |  |
| PEMERINTAH PROVINSI JAMBI                                                |                                                                 | PROVINSI JAMBI<br><u>H. HUSAIRI, S.IP., M.E.</u><br>Pembina Utama Muda<br>NIP 196412011985031008 |  |  |  |  |
|                                                                          | Nama SOP                                                        | MENGUBAH STATUS PEGAWAI YANG<br>MUTASI KELUAR PROVINSI JAMBI                                     |  |  |  |  |
| Dasar Hukum                                                              | Kualifikasi Pelaksan                                            | a                                                                                                |  |  |  |  |
| 1. PP Nomor 46 Tahun 2011                                                | 1. Pegawai Negeri Sipil.                                        |                                                                                                  |  |  |  |  |
| 2. Permenpan Nomor 35 Tahun 2012                                         | 2. Anggota Tim Pengelola SKP Online berkedudukan sebagai admin. |                                                                                                  |  |  |  |  |
| 3. Perka BKN Nomor 1 Tahun 2013                                          | 3. Mengetahui dan memahami tugas dan fungsi dan tanggung        |                                                                                                  |  |  |  |  |
| 4. Pergub Jambi Nomor 11 Tahun 2015                                      | jawabnya sebagai                                                | admin.                                                                                           |  |  |  |  |
| 5. Pergub Jambi Nomor 58 Tahun 2016                                      | 4. Mampu berkomuni                                              | kasi secara tertulis dan lisan dengan baik.                                                      |  |  |  |  |
| 6. Pergub Jambi Nomor 5 Tahun 2019                                       | 5. Dapat mengoperas                                             | sionalkan internet melalui web browser.                                                          |  |  |  |  |
| Keterkaitan                                                              | Peralatan / Perlengka                                           | apan                                                                                             |  |  |  |  |
| Terkait dengan SOP proses mutasi pegawai                                 | 1. Copy Surat Keputu                                            | usan Pindah / Mutasi Pegawai                                                                     |  |  |  |  |
|                                                                          | 2. Aplikasi SKP Onlin                                           | le                                                                                               |  |  |  |  |
|                                                                          | 3. Komputer atau sm                                             | <i>artphone</i> yang terkoneksi dengan internet                                                  |  |  |  |  |
|                                                                          | 4. Alat Tulis Kantor                                            |                                                                                                  |  |  |  |  |
| Peringatan                                                               | Pencatatan dan Penc                                             | dataan                                                                                           |  |  |  |  |
| <ul> <li>Jika tidak dilaksanakan maka pegawai statusnya masih</li> </ul> | Berkas berupa copy S                                            | Surat Keputusan pindah / mutasi pegawai                                                          |  |  |  |  |
| pegawai Provinsi Jambi                                                   | disimpan dan diarsipk                                           | an.                                                                                              |  |  |  |  |
| <ul> <li>Jika tidak dilaksanakan maka pegawai berkewajiban</li> </ul>    |                                                                 |                                                                                                  |  |  |  |  |
| membuat SKP Online                                                       |                                                                 |                                                                                                  |  |  |  |  |
| Jika tidak dilaksanakan maka data kepegawaian tidak up to                |                                                                 |                                                                                                  |  |  |  |  |
| date dan mengacaukan proses penganggaran.                                |                                                                 |                                                                                                  |  |  |  |  |

### Prosedur: Mengubah Status Pegawai yang Pindah Keluar Provinsi Jambi

|     |                                                                               | Pelaksana       |                        |               | ſ               |     |                                  |                 |                                 |                                     |
|-----|-------------------------------------------------------------------------------|-----------------|------------------------|---------------|-----------------|-----|----------------------------------|-----------------|---------------------------------|-------------------------------------|
| No. | Kegiatan                                                                      | Staf /<br>Admin | Kasubbid<br>P. Kinerja | Kabid<br>KDPP | Kabid<br>Mutasi | OPD | Kelengkapan                      | Waktu           | Ouput                           | Keterangan                          |
| 1.  | Menyampaikan tembusan SK<br>Pindah atau mutasi Pegawai                        |                 |                        |               |                 |     | Tembusan SK<br>Pindah<br>pegawai | disesuaik<br>an | <i>Copy</i> SK<br>mutasi        |                                     |
| 2.  | Memberi perintah untuk<br>mengubah status Pegawai                             |                 |                        | €             |                 |     | Dokumen dan<br>Disposisi         | 20 menit        | disposisi                       |                                     |
| 3.  | Menerima dan memeriksa<br>tembusan SK Pindah atau<br>mutasi pegawai.          |                 |                        |               |                 |     | Dokumen<br>terkait               | 60 menit        | Disposisi<br>dokumen<br>terkait | Lengkap dan<br>benarkah<br>datanya? |
| 4.  | Membuat perintah kepada<br>staf / Admin untuk mengubah<br>status pegawai      |                 |                        |               |                 |     | Disposisi                        | 30 menit        | Lembar<br>disposisi             |                                     |
| 5.  | Melakukan perubahan status<br>pegawai dalam aplikasi SKP<br><i>Online</i>     | ┥               |                        |               |                 |     | Dokumen<br>terkait               | 10 menit        | Status baru                     | Dikerjakan<br>oleh admin            |
| 6.  | Membuat laporan hasil<br>perubahan status pegawai<br>pada aplikasi SKP Online |                 |                        |               |                 |     | Laporan                          | 60 menit        | Laporan                         |                                     |
| 7.  | Menyampaikan hasil<br>perubahan status kepada OPD<br>yang bersangkutan        |                 |                        |               |                 |     | Surat dan<br>tanda terima        | 10 menit        | Perubahan<br>status             |                                     |
| 8.  | Pegawai login pada aplikasi<br>SKP Online.                                    |                 |                        |               |                 |     | Log Sistem                       |                 |                                 |                                     |

| Mulai/Selesai | Proses | Keputusan  | Alur | Dokumen |
|---------------|--------|------------|------|---------|
| $\square$     |        | $\diamond$ | 1    |         |

|                                                           | Nomor SOP                | BKD PROVINSI JAMBI 4.1.10                                                                        |  |  |  |  |
|-----------------------------------------------------------|--------------------------|--------------------------------------------------------------------------------------------------|--|--|--|--|
|                                                           | Tanggal Pembuatan        | 28 Mei 2019                                                                                      |  |  |  |  |
|                                                           | Tanggal Revisi           |                                                                                                  |  |  |  |  |
|                                                           | Tanggal Efektif          | 28 Mei 2019                                                                                      |  |  |  |  |
|                                                           | Disahkan oleh            | KEPALA BADAN KEPEGAWAIAN DAERAH                                                                  |  |  |  |  |
| PEMERINTAH PROVINSI JAMBI                                 |                          | PROVINSI JAMBI<br><u>H. HUSAIRI, S.IP., M.E.</u><br>Pembina Utama Muda<br>NIP 196412011985031008 |  |  |  |  |
|                                                           | Nama SOP                 | MENGUBAH STATUS PEGAWAI YANG<br>PENSIUN                                                          |  |  |  |  |
|                                                           |                          |                                                                                                  |  |  |  |  |
| Dasar Hukum                                               | Kualifikasi Pelaksana    |                                                                                                  |  |  |  |  |
| 1. PP Nomor 46 Tahun 2011                                 | 1. Pegawai Negeri Sipil. |                                                                                                  |  |  |  |  |
| 2. Permenpan Nomor 35 Tahun 2012                          | 2. Admin pada Tim        | n Pengelola SKP Online.                                                                          |  |  |  |  |
| 3. Perka BKN Nomor 1 Tahun 2013                           | 3. Mengetahui dan        | n memanami tugas dan tungsi dan tanggung                                                         |  |  |  |  |
| 4. Pergub Jambi Nomor 11 Tanun 2015                       | Jawabnya sebag           | jai admin.<br>Inviti se serve tertulis den lisen den nen heilt.                                  |  |  |  |  |
| 5. Pergub Jambi Nomor 58 Tahun 2016                       | 4. Mampu berkom          | unikasi secara tertulis dan lisan dengan baik.                                                   |  |  |  |  |
| 6. Pergub Jambi Nomor 5 Tanun 2019                        | 5. Dapat mengope         |                                                                                                  |  |  |  |  |
| Terkeit dengen SOD process pensiun pegewei                |                          | utusan Pansiun Pagawai                                                                           |  |  |  |  |
| reikait dengan SOF proses pensiun pegawai                 | 2 Aplikasi SKP Or        | alino                                                                                            |  |  |  |  |
|                                                           | 2. Aplikasi SKi Ol       | terkoneksi dengan internet                                                                       |  |  |  |  |
|                                                           | 4 Smartphone var         | na terkoneksi dengan internet                                                                    |  |  |  |  |
|                                                           | 5. Alat Tulis Kanto      | r                                                                                                |  |  |  |  |
| Peringatan                                                | Pencatatan dan Penda     | ataan                                                                                            |  |  |  |  |
| Jika tidak dilaksanakan maka pegawai statusnya masih      | Berkas berupa copy Su    | rat Keputusan pensiun pegawai disimpan dan                                                       |  |  |  |  |
| pegawai Provinsi Jambi                                    | diarsipkan.              |                                                                                                  |  |  |  |  |
| Jika tidak dilaksanakan maka data kepegawaian tidak up to |                          |                                                                                                  |  |  |  |  |
| date dan mengacaukan proses penganggaran.                 |                          |                                                                                                  |  |  |  |  |

### Prosedur: Mengubah Status Pegawai yang Pensiun

|     |                                                                           |                 |                                           | Pelaks        | ana                |         | Γ                         | /lutu Baku |                                 |                                     |
|-----|---------------------------------------------------------------------------|-----------------|-------------------------------------------|---------------|--------------------|---------|---------------------------|------------|---------------------------------|-------------------------------------|
| No. | Kegiatan                                                                  | Staf /<br>Admin | Kasubbid<br>P. Kinerja                    | Kabid<br>KDPP | Kasubid<br>Pensiun | Pegawai | Kelengkapan               | Waktu      | Ouput                           | Keterangan                          |
| 1.  | Menyampaikan tembusan SK<br>Pensiun Pegawai                               |                 |                                           |               |                    |         | Tembusan SK<br>Pensiun    |            | Copy SK<br>pensiun              |                                     |
| 2.  | Memberi perintah untuk<br>mengubah status Pegawai                         |                 |                                           |               |                    |         | Dokumen dan<br>Disposisi  | 20 menit   | Disposisi                       |                                     |
| 3.  | Menerima dan memeriksa<br>tembusan SK Pindah atau<br>mutasi pegawai.      |                 | T<br>~~~~~~~~~~~~~~~~~~~~~~~~~~~~~~~~~~~~ |               |                    |         | Dokumen<br>terkait        | 60 menit   | Disposisi<br>dokumen<br>terkait | Lengkap dan<br>benarkah<br>datanya? |
| 4.  | Membuat perintah kepada<br>staf / Admin untuk mengubah<br>status pegawai  |                 | ↓ Ý                                       |               |                    |         | Disposisi                 | 30 menit   | Lembar<br>disposisi             |                                     |
| 5.  | Melakukan perubahan status<br>pegawai dalam aplikasi SKP<br><i>Online</i> | ⋳               |                                           |               |                    |         | Dokumen<br>terkait        | 10 menit   | Status baru                     | Dikerjakan<br>oleh admin            |
| 6.  | Membuat laporan hasil<br>perubahan status pensiun<br>pegawai              |                 |                                           |               |                    |         | Laporan                   | 60 menit   | Laporan                         |                                     |
| 7.  | Menyampaikan hasil<br>perubahan status pensiun<br>kepada OPD/pegawai      |                 |                                           |               |                    |         | Surat dan<br>tanda terima | 10 menit   |                                 |                                     |
| 8.  | Pegawai tidak lagi membuat<br>target dan realisasi SKP.                   |                 |                                           |               |                    |         |                           |            |                                 |                                     |

| Mulai/Selesai | Proses | Keputusan  | Alur | Dokumen |
|---------------|--------|------------|------|---------|
| $\square$     |        | $\diamond$ | 1    |         |

|                                                                                    | Nomor SOP             | BKD PROVINSI JAMBI 4.1.11                                                       |  |  |  |  |
|------------------------------------------------------------------------------------|-----------------------|---------------------------------------------------------------------------------|--|--|--|--|
|                                                                                    | Tanggal Pembuatan     | 28 Mei 2019                                                                     |  |  |  |  |
|                                                                                    | Tanggal Revisi        |                                                                                 |  |  |  |  |
|                                                                                    | Tanggal Efektif       | 28 Mei 2019                                                                     |  |  |  |  |
|                                                                                    | Disahkan oleh         | KEPALA BADAN KEPEGAWAIAN DAERAH                                                 |  |  |  |  |
|                                                                                    |                       | PROVINSI JAMBI                                                                  |  |  |  |  |
| PEMERINTAH PROVINSI JAMBI                                                          |                       | <u>H. HUSAIF(I, S.IP., M.E.</u><br>Pembina Utama Muda<br>NIP 196412011985031008 |  |  |  |  |
|                                                                                    | Nama SOP              | MEN-SET ULANG PEGAWAI YANG                                                      |  |  |  |  |
|                                                                                    |                       | PEJABAT PENILAI ATAU ATASAN                                                     |  |  |  |  |
|                                                                                    |                       | PEJABAT PENILAINYA BERUBAH                                                      |  |  |  |  |
|                                                                                    |                       |                                                                                 |  |  |  |  |
| Dasar Hukum                                                                        | Kualifikasi Pelaksana |                                                                                 |  |  |  |  |
| 1. PP Nomor 46 Tahun 2011                                                          | 1. Pegawai Nege       | eri Sipil.                                                                      |  |  |  |  |
| 2. Permenpan Nomor 35 Tahun 2012                                                   | 2. Admin pada Ti      | im Pengelola SKP Online.                                                        |  |  |  |  |
| 3. Perka BKN Nomor 1 Tahun 2013                                                    | 3. Mengetahui da      | an memahami tugas dan tungsi dan tanggung                                       |  |  |  |  |
| 4. Pergub Jambi Nomor 11 Tahun 2015                                                | jawabnya seba         | agai admin.                                                                     |  |  |  |  |
| 5. Pergub Jambi Nomor 58 Tahun 2016                                                | 4. Mampu berkor       | nunikasi secara tertulis dan lisan dengan baik.                                 |  |  |  |  |
| 6. Pergub Jambi Nomor 5 Tahun 2019                                                 | 5. Menguasai koi      | mputer dan mengoperasionalkan internet                                          |  |  |  |  |
|                                                                                    | melalui web bi        | rowser.                                                                         |  |  |  |  |
| Keterkaitan                                                                        | Peralatan / Perlengk  | apan                                                                            |  |  |  |  |
| Terkait dengan SOP proses mutasi atau rotasi pegawai                               | 1. Surat Permoho      | onan dari Kepala Instansi                                                       |  |  |  |  |
|                                                                                    | 2. Copy SK/SPT        | Pejabat Penilai dan Atasan Pejabat Penilai                                      |  |  |  |  |
|                                                                                    | 3. Aplikasi SKP (     |                                                                                 |  |  |  |  |
|                                                                                    | 4. Komputer atal      | i smartphone yang terkoneksi dengan internet                                    |  |  |  |  |
| Devingeten                                                                         | 5. Alat Tulis Kant    |                                                                                 |  |  |  |  |
| rennyatan                                                                          | Pericatatan dan Pen   | uataan<br>Nurat Dermehenen den CK steu CKD nemikeken                            |  |  |  |  |
| JIKA TIDAK DIJAKSANAKAN MAKA TARGET ATAU REALISASI PEGAWAI     tidak bias diproses | Derkas berupa copy S  | toson Deichet Denilei negewei, dieimnen den                                     |  |  |  |  |
|                                                                                    | diarainkan            | lasah Pejapat Penliai pegawar disimpan dan                                      |  |  |  |  |
| <ul> <li>Jika tidak dilaksanakan TPP pergawai terpotongnya.</li> </ul>             | diarsipkan.           |                                                                                 |  |  |  |  |

Prosedur: Menset ulang Pegawai yang Pejabat Penilai dan Atasan Pejabat Penilai Berubah

|     |                               |                 |                        | Pelaksa       | ana         |                  | P              | /lutu Baku  |           |              |
|-----|-------------------------------|-----------------|------------------------|---------------|-------------|------------------|----------------|-------------|-----------|--------------|
| No. | Kegiatan                      | Staf /<br>Admin | Kasubbid<br>P. Kinerja | Kabid<br>KDPP | Sekretariat | OPD /<br>Pegawai | Kelengkapan    | Waktu       | Ouput     | Keterangan   |
| 1.  | Pegawai mengubah PP dan       |                 |                        |               |             |                  | Surat dan data |             |           | PP = Pejabat |
|     | APP pada data kepegawaian     | Г               |                        |               |             |                  | (FC.01)        |             |           | Penilai      |
| 2.  | Membuat surat permohonan      |                 |                        |               |             |                  | Dokumen dan    | 20 menit    | disposisi | APP = Atasan |
|     | dilampiri data pelengkap dan  |                 |                        |               |             |                  | Disposisi      |             |           | Pejabat      |
|     | memastikan pegawai sudah      |                 |                        |               |             | ┝┻┝┙             |                |             |           | Penilai      |
|     | mengubah PP dan APP pada      |                 |                        |               |             |                  |                |             |           | FC01 =       |
|     | data kepegawaiannya (FC.01)   |                 |                        |               |             |                  |                |             |           | Format       |
| 3.  | Memeriksa dan mendisposisi    |                 |                        | ר   ד         |             |                  |                |             |           | Contoh       |
|     | surat permohonan & datanya    |                 |                        |               | – Y         |                  |                |             |           |              |
| 4.  | Memberi perintah untuk        |                 |                        | $ \epsilon$   | Y           |                  |                |             |           |              |
|     | mengubah status Pegawai       |                 |                        |               |             |                  |                |             |           |              |
| 5.  | Menerima &memeriksa surat     |                 |                        |               |             |                  | Dokumen        | 60 menit    | Disposisi | Lengkap dan  |
|     | permohonan apakah data        |                 | $\rightarrow$          |               |             |                  | terkait        |             | dokumen   | benarkah     |
|     | kepegawaian sudah diubah      |                 | Ý                      |               |             |                  |                |             | terkait   | datanya?     |
|     | dan sesuai dengan FC01.       |                 |                        |               |             |                  | <b>D</b>       | 20          |           |              |
| 6.  | Membuat perintah kepada       |                 | _+                     |               |             |                  | Disposisi      | 30 menit    | Lembar    |              |
|     | admin untuk menset ulang      |                 |                        |               |             |                  |                |             | aisposisi |              |
| -   | Malalukan Satulang dalam      |                 |                        |               |             |                  | Delumen        | 10 m a n it | Dessurand | Dikariakan   |
| 7.  | Melakukan Set Ulang dalam     | ∣┌┥             | <b></b>                |               |             |                  | Dokumen        | 10 menit    | Password  | Dikerjakan   |
| 0   | Aprikasi SKP Unine            |                 |                        |               |             |                  | leneran        | 60 manit    | Daru      | olen aumin   |
| ŏ.  | norubahan satulang data       |                 |                        |               |             |                  | сароган        | ou menit    | сароган   |              |
|     | perubalian set ulang uata     |                 |                        |               |             |                  |                |             |           |              |
| ٥   | Menyampaikan basil            |                 |                        |               |             |                  | Surat dan      | 10 monit    |           |              |
| 5.  | neruhahan status kenada       | m_              |                        |               |             |                  | tanda terima   | TO MENIL    |           |              |
|     |                               |                 |                        |               |             |                  |                |             |           |              |
| 10  | Pegawai cek nada anlikasi SKP |                 |                        |               |             |                  | Peruhahan PP   |             |           |              |
| 10. | Online                        |                 |                        |               |             | $\bigcup$        |                |             |           |              |
|     | oninie.                       |                 | l                      |               |             |                  | ////           |             |           |              |

 Mulai/Selesai
 Proses
 Keputusan
 Alur
 Dokumen

 □
 ↓
 ↓
 □

SOP Pengelolaan SKP Online | halaman 18 dari 46

|                                                                          | Nomor SOP                        | BKD PROVINSI JAMBI 4.1.12                                              |
|--------------------------------------------------------------------------|----------------------------------|------------------------------------------------------------------------|
|                                                                          | Tanggal Pembuatan                | 28 Mei 2019                                                            |
|                                                                          | Tanggal Revisi                   |                                                                        |
|                                                                          | Tanggal Efektif                  | 28 Mei 2019                                                            |
|                                                                          | Disahkan oleh                    | KEPALA BADAN KEPEGAWAIAN DAERAH                                        |
|                                                                          |                                  | PROVINSI JAMBI                                                         |
| REPARTING HARD DEPENDING AND AND AND AND AND AND AND AND AND AND         |                                  | VM                                                                     |
| PEMERINTAH PROVINSI JAMBI                                                |                                  | H. HUSA RI, S.IP., M.E.                                                |
|                                                                          |                                  | Pembina Utema Muda                                                     |
|                                                                          |                                  | NIP 196412011985031008                                                 |
|                                                                          | Nama SOP                         | CLOSING TARGET PEGAWAI YANG ROTASI<br>ANTAR BIDANG ATAU MUTASI JABATAN |
| Dasar Hukum                                                              | Kualifikasi Pelaksana            |                                                                        |
| 1. PP Nomor 46 Tahun 2011                                                | 1. Pegawai Negeri                | Sipil.                                                                 |
| 2. Permenpan Nomor 35 Tahun 2012                                         | 2. Admin pada Tim                | n Pengelola SKP Online.                                                |
| 3. Perka BKN Nomor 1 Tahun 2013                                          | <ol><li>Mengetahui dan</li></ol> | memahami tugas dan fungsi dan tanggung                                 |
| 4. Pergub Jambi Nomor 11 Tahun 2015                                      | jawabnya sebag                   | jai admin.                                                             |
| 5. Pergub Jambi Nomor 58 Tahun 2016                                      | 4. Mampu berkom                  | unikasi secara tertulis dan lisan dengan baik.                         |
| 6. Pergub Jambi Nomor 5 Tanun 2019                                       | 5. Menguasai kom                 | puter dan mengoperasionalkan internet                                  |
| Keterkaitan                                                              | Peralatan / Perlengkar           | nan                                                                    |
| Berhubungan dengan SOP mutasi, rotasi atau pegawai naik jabatan          | 1 Copy SK/SPT R                  | otasi atau Mutasi Penawai                                              |
|                                                                          | 2 Data Pelengkan                 | sebagaimana FC02                                                       |
|                                                                          | 3. Aplikasi SKP Or               | nline                                                                  |
|                                                                          | 4. Komputer vang                 | terkoneksi dengan internet                                             |
|                                                                          | 5. Smartphone yar                | ng terkoneksi dengan internet                                          |
|                                                                          | 6. Alat Tulis Kanto              | r                                                                      |
| Peringatan                                                               | Pencatatan dan Penda             | ataan                                                                  |
| <ul> <li>Jika tidak dilaksanakan maka status pegawai masih di</li> </ul> | Berkas berupa copy SK            | /SPT Rotasi atau Mutasi pegawai dan data                               |
| jabatan atau bidang lama dan SKPnya tidak sah.                           | pelengkap FC02 disimp            | ban dan diarsipkan.                                                    |
| Jika tidak dilaksanakan maka data kepegawaian tidak up to                |                                  |                                                                        |
| date dan mengacaukan proses penganggaran.                                |                                  |                                                                        |

Prosedur: Closing Target Pegawai yang Rotasi Antar Bidang atau Mutasi Jabatan

|           |                                       |                 | Pelaksana              |               |               | Mutu Baku        |                |             |                 |                                                            |
|-----------|---------------------------------------|-----------------|------------------------|---------------|---------------|------------------|----------------|-------------|-----------------|------------------------------------------------------------|
| No.       | Kegiatan                              | Staf /<br>Admin | Kasubbid<br>P. Kinerja | Kabid<br>KDPP | Sekretariat   | OPD /<br>Pegawai | Kelengkapan    | Waktu       | Ouput           | Keterangan                                                 |
| 1.        | Pegawai menyelesaikan                 |                 |                        |               |               |                  | Realisasi      |             |                 | Realisasi bulanan:                                         |
|           | realisasi bulanan bulan               |                 |                        |               |               |                  | bulanan sudah  |             |                 | <ul> <li>Realisasi SKP</li> <li>Realisasi Tugas</li> </ul> |
|           | sebelumnya.                           |                 |                        |               |               |                  | selesai        |             |                 | Tamabahan                                                  |
| 1.        | Menyampaikan tembusan                 |                 |                        |               |               |                  | Tembusan       |             |                 | - Realisasi Perilaku                                       |
|           | SK/SPT pegawai yang rotasi            |                 |                        |               |               |                  | SK/SPT Rotasi  |             |                 |                                                            |
|           | atau mutasi dan surat                 |                 |                        |               |               |                  | atau Mutasi    |             |                 |                                                            |
|           | permohonannya (FC02).                 |                 |                        |               |               |                  |                |             |                 |                                                            |
| 2.        | Memeriksa kelengkapan surat           |                 |                        |               | T             |                  | Dokumen dan    | 20 menit    | disposisi       |                                                            |
|           | permohonan closing target             |                 |                        |               | $\rightarrow$ |                  | data           |             |                 |                                                            |
|           | apakah sesuai dengan FC02.            |                 |                        |               | Ύ             |                  |                |             |                 |                                                            |
| 3.        | Memberi perintah untuk                |                 |                        |               | Y             |                  | Dokumen dan    | 10 menit    | disposisi       |                                                            |
|           | closing target Pegawai                |                 |                        |               |               |                  | data           |             |                 |                                                            |
| 4.        | Menerima dan memeriksa                |                 | r 🗸                    |               |               |                  | Disposisi,     | 60 menit    | Disposisi       | Lengkap dan                                                |
|           | surat permohonan, SK/SPT              |                 | $\vdash$               |               |               |                  | Dokumen dan    |             | dokumen         | benarkah                                                   |
|           | rotasi atau mutasi pegawai            |                 | Ϋ́́́                   |               |               |                  | data terkait   |             | terkait         | datanya?                                                   |
|           | dan data dukungnya.                   |                 | Y                      |               |               |                  |                |             |                 |                                                            |
| 5.        | Memerintahkan admin untuk             |                 |                        |               |               |                  | Dokumen dan    | 60 menit    | Lembar          |                                                            |
|           | <i>cloisng target</i> pegawai         |                 |                        |               |               |                  | disposisi      |             | disposisi       |                                                            |
| 6.        | Melakukan closing target              |                 |                        |               |               |                  | Disposisi,Doku | 20 menit    | Password        | Dikerjakan                                                 |
|           | pegawai di aplikasi SKP <i>Online</i> | ╎└┯┚ᅑ           |                        |               |               |                  | men, aplikasi  |             | baru            | oleh admin                                                 |
| 7.        | Membuat laporan hasil closing         | •               |                        |               |               |                  | Dokumen        | 60 menit    | Laporan         | Dikerjakan                                                 |
|           | dan menyampaikan ke                   |                 |                        |               |               |                  |                |             |                 | staf                                                       |
|           | OPD/pegawai                           |                 |                        |               |               |                  |                |             |                 |                                                            |
| 8.        | Pegawai login dan membuat             |                 |                        |               |               |                  | Surat dan      | 10 menit    |                 |                                                            |
|           | target sesuai jabatan baru            |                 |                        |               |               | $\underline{}$   | tanda terima   |             |                 |                                                            |
| Mulai/Se  | elesai Proses Keputusan Alur          | Dokume          | n                      |               |               |                  |                |             |                 |                                                            |
| $\subset$ |                                       |                 |                        |               |               |                  | SOP            | Pengelolaan | SKP Online   ha | alaman <b>20</b> dari 46                                   |

|                                                                                | Nomor SOP                                          | BKD PROVINSI JAMBI 4.1.13                                                                        |  |  |  |  |
|--------------------------------------------------------------------------------|----------------------------------------------------|--------------------------------------------------------------------------------------------------|--|--|--|--|
|                                                                                | Tanggal Pembuatan                                  | 28 Mei 2019                                                                                      |  |  |  |  |
|                                                                                | Tanggal Revisi                                     |                                                                                                  |  |  |  |  |
|                                                                                | Tanggal Efektif                                    | 28 Mei 2019                                                                                      |  |  |  |  |
|                                                                                | Disahkan oleh                                      | KEPALA BADAN KEPEGAWAIAN DAERAH                                                                  |  |  |  |  |
| PEMERINTAH PROVINSI JAMBI                                                      |                                                    | PROVINSI JAMBI<br><u>H. HUSAIRI, S.IP., M.E.</u><br>Pembina Utama Muda<br>NIP 196412011985031008 |  |  |  |  |
|                                                                                | Nama SOP                                           | PEGAWAI MENGUBAH DATA KEPEGAWAIAN<br>KARENA NAIK PANGKAT                                         |  |  |  |  |
| Dasar Hukum                                                                    | Kualifikasi Pelaksana                              |                                                                                                  |  |  |  |  |
| 1. PP Nomor 46 Tahun 2011                                                      | 1. Pegawai Negeri Sipil Pemerintah Provinsi Jambi. |                                                                                                  |  |  |  |  |
| 2. Permenpan Nomor 35 Tahun 2012                                               | 2. Mengetahui dan                                  | n memahami tugas dan fungsi dan tanggung                                                         |  |  |  |  |
| 3. Perka BKN Nomor 1 Tahun 2013                                                | jawabnya sebag                                     | jai pegawai.                                                                                     |  |  |  |  |
| 4. Pergub Jambi Nomor 11 Tahun 2015                                            | 3. Mampu berkom                                    | unikasi secara tertulis dan lisan dengan baik.                                                   |  |  |  |  |
| 5. Pergub Jambi Nomor 58 Tahun 2016                                            | <ol><li>Menguasai kom</li></ol>                    | puter dan mengoperasionalkan internet                                                            |  |  |  |  |
| 6. Pergub Jambi Nomor 5 Tahun 2019                                             | melalui web bro                                    | wser.                                                                                            |  |  |  |  |
| Keterkaitan                                                                    | Peralatan / Perlengka                              | pan                                                                                              |  |  |  |  |
| Berhubungan dengan SOP naik pangkat pegawai                                    | 1. SK Kenaikan Pa                                  | angkat Pegawai                                                                                   |  |  |  |  |
|                                                                                | 2. Aplikasi SKP Or                                 | nline                                                                                            |  |  |  |  |
|                                                                                | 3. Komputer yang                                   | terkoneksi dengan internet                                                                       |  |  |  |  |
|                                                                                | 4. Smartphone yar                                  | r                                                                                                |  |  |  |  |
| Peringatan                                                                     | Pencatatan dan Penda                               | ataan                                                                                            |  |  |  |  |
| <ul> <li>Jika tidak dilaksanakan maka data pegawai tidak sesuai dan</li> </ul> | Berkas berupa <i>copv</i> Su                       | rat Keputusan kenaikan pangkat pegawai                                                           |  |  |  |  |
| TPP dibavar berdasar pangkat saat ini/sebelumnva.                              | disimpan dan diarsipka                             | n.                                                                                               |  |  |  |  |
| • Jika tidak dilaksanakan maka data kepegawaian tidak up to                    |                                                    |                                                                                                  |  |  |  |  |
| date dan mengacaukan proses penganggaran.                                      |                                                    |                                                                                                  |  |  |  |  |

Prosedur: Pegawai Mengubah Data Kepegawaian Karena Naik Pangkat

|     |                                                                                       |                 | Pelaksana              |               |             | P                |                         |          |                         |                               |
|-----|---------------------------------------------------------------------------------------|-----------------|------------------------|---------------|-------------|------------------|-------------------------|----------|-------------------------|-------------------------------|
| No. | Kegiatan                                                                              | Staf /<br>Admin | Kasubbid<br>P. Kinerja | Kabid<br>KDPP | Sekretariat | OPD /<br>Pegawai | Kelengkapan             | Waktu    | Ouput                   | Keterangan                    |
| 1.  | Pegawai login ke dalam<br>aplikasi SKP Online                                         |                 |                        |               |             | $\bigcirc$       | Laptop,<br>internet     |          |                         |                               |
| 2.  | Membuka menu data<br>kepegawaian                                                      |                 |                        |               |             |                  |                         | 10 menit |                         |                               |
| 3.  | Menambahkan data baru pada<br>bagian riwayat pangkat dan<br>mengisi datanya sesuai SK |                 |                        |               |             |                  | SK Kenaikan<br>pangkat  | 20 menit | Data<br>pegawai<br>baru |                               |
| 4.  | Melaporkan kepada admin<br>melalui facebook group SKP<br>Online untuk di set ulang.   |                 |                        |               |             |                  | Internet,<br>smartphone | 20 menit | Posting fb<br>group     | Koordinasi<br>dengan<br>admin |
| 5.  | Melakukan set ulang data<br>kepegawaian pegawai                                       | <b>–</b> +      |                        |               |             |                  | Komputer,<br>internet   | 30 menit |                         |                               |
| 6.  | Menyampaikan hasil<br>perubahan status kepada<br>pegawai                              |                 |                        |               |             |                  | Komputer,<br>internet   | 10 menit |                         | Dikerjakan<br>oleh staf       |
| 7.  | Pegawai cek pada aplikasi SKP<br>Online.                                              |                 |                        |               |             |                  |                         | 60 menit | Log sistem              |                               |

| Mulai/Selesai | Proses | Keputusan  | Alur | Dokumen |
|---------------|--------|------------|------|---------|
| $\Box$        |        | $\diamond$ | 1    |         |

|                                                                          | Nomor SOP                           | BKD PROVINSI JAMBI 4.1.14                    |
|--------------------------------------------------------------------------|-------------------------------------|----------------------------------------------|
|                                                                          | Tanggal Pembuatan                   | 28 Mei 2019                                  |
|                                                                          | Tanggal Revisi                      |                                              |
|                                                                          | Tanggal Efektif                     | 28 Mei 2019                                  |
|                                                                          | Disahkan oleh                       | KEPALA BADAN KEPEGAWAIAN DAERAH              |
|                                                                          |                                     | PROVINSI JAMBI                               |
| REPUCIN AND SERVICIN LINE                                                |                                     | XM                                           |
| PEMERINTAH PROVINSI JAMBI                                                |                                     | <u>H. HUSAIRI, S.IP., M.E.</u>               |
|                                                                          |                                     | Pembina Utama Muda                           |
|                                                                          |                                     | NIP 196412011985031008                       |
|                                                                          | Nama SOP                            | CLOSING TARGET KARENA PEGAWAI                |
|                                                                          |                                     | BERUBAH JABATAN                              |
| Dasar Hukum                                                              | Kualifikasi Pelaksana               |                                              |
| 1. PP Nomor 46 Tahun 2011                                                | 1. Pegawai Negeri S                 | Sipil Pemprov Jambi.                         |
| 2. Permenpan Nomor 35 Tahun 2012                                         | 2. Anggota Tim Pen                  | gelola SKP Online berkedudukan sebagai       |
| 3. Perka BKN Nomor 1 Tanun 2013                                          | admin.                              | nomohomi tugos don fungsi don tonggung       |
| 5 Pergub Jambi Nomor 58 Tahun 2016                                       | iawabnya sebaga                     | i admin                                      |
| 6 Pergub Jambi Nomor 5 Tahun 2019                                        | 4 Mampu berkomur                    | nikasi secara tertulis dan lisan dengan baik |
|                                                                          | 5. Mampu mengope                    | rasionalkan internet melalui web browser.    |
| Keterkaitan                                                              | Peralatan / Perlengkapa             | an                                           |
| Perubahan jabatan akan terkait dengan target SKP sesuai dengan           | 1. Copy SK Kenaika                  | n Jabatan                                    |
| juknis penyusunan SKP pada jabatan.                                      | 2. Surat Permohona                  | n dan Data Pelengkap sebagaimana FC03        |
|                                                                          | <ol><li>Aplikasi SKP Onli</li></ol> | ne                                           |
|                                                                          | 4. Komputer yang te                 | rkoneksi dengan internet                     |
|                                                                          | 5. Smartphone yang                  | terkoneksi dengan internet                   |
| Peringatan                                                               | 0. Alat Tulis Kalitol               | aan                                          |
| <ul> <li>lika tidak dilaksanakan maka pegawai statusnya masih</li> </ul> | Berkas berupa copy SK               | kenaikan jabatan penawai dan data pelengkan  |
| pegawai masih di jabatan lama dan SKP pegawai tidak sah                  | FC03 disimpan dan diars             | ipkan.                                       |
| Jika tidak dilaksanakan maka data kepegawaian tidak up to                |                                     | ·F · · · · · ·                               |
| date dan mengacaukan proses penganggaran.                                |                                     |                                              |

### Prosedur: Closing Target Pegawai yang Berubah Jabatan

|          |                                                                                                    |                 | Pelaksana                                     |               |             | Mutu Baku        |                                           |          |                                 |                                                                         |
|----------|----------------------------------------------------------------------------------------------------|-----------------|-----------------------------------------------|---------------|-------------|------------------|-------------------------------------------|----------|---------------------------------|-------------------------------------------------------------------------|
| No.      | Kegiatan                                                                                                    | Staf /<br>Admin | Kasubbid<br>P. Kinerja                        | Kabid<br>KDPP | Sekretariat | OPD /<br>Pegawai | Kelengkapan                               | Waktu    | Ouput                           | Keterangan                                                              |
| 1.       | Pegawai menyelesaikan<br>realisasi bulanan bulan<br>sebelumnya.                                                                                                    |                 |                                               |               |             |                  | Realisasi<br>bulanan sudah<br>selesai     |          |                                 | Realisasi bulanan:<br>- Realisasi SKP<br>- Realisasi Tugas<br>Tamabahan |
| 2.       | Menyampaikan tembusan SK<br>Kenaikan Jabatan pegawai,<br>dan surat permohonannya<br>(FC03).                                                                                                    |                 |                                               |               |             |                  | Tembusan SK<br>Kenaikan<br>Jabatan        |          |                                 | - Realisasi Perilaku                                                    |
| 3.       | Memeriksa kelengkapan surat<br>permohonan closing target<br>sesuai dengan FC03.                                                                                                    |                 |                                               |               |             |                  | Dokumen dan<br>data                       | 20 menit | disposisi                       |                                                                         |
| 4.       | Memberi perintah untuk<br><i>closing target</i> Pegawai                                                                                                    | Г               |                                               | ⋳             | Υ           |                  | Dokumen dan<br>data                       | 10 menit | disposisi                       |                                                                         |
| 5.       | Menerima dan memeriksa<br>surat permohonan, SK<br>kenaikan jabatan pegawai dan<br>data dukungnya.                                                                                                    |                 | T<br>Y                                        |               |             |                  | Disposisi,<br>Dokumen dan<br>data terkait | 60 menit | Disposisi<br>dokumen<br>terkait | Koordinasi<br>dengan<br>pegawai                                         |
| 6.       | Memerintahkan admin untuk<br>cloisng target pegawai                                                                                                    |                 |                                               |               |             |                  | Dokumen dan<br>disposisi                  | 60 menit | Lembar<br>disposisi             |                                                                         |
| 7.       | Melakukan <i>closing target</i><br>pegawai di aplikasi SKP Online                                                                                                    | Ļ               | <u>,                                     </u> |               |             |                  | Disposisi, Doku<br>men, aplikasi          | 20 menit | Password<br>baru                | Dikerjakan<br>oleh admin                                                |
| 8.       | Membuat laporan hasil <i>closing</i><br>dan menyampaikan ke<br>OPD/pegawai                                                                                                    |                 |                                               |               |             |                  | Laporan                                   | 60 menit | Laporan                         | Dikerjakan<br>staf                                                      |
| 9.       | Pegawai login dan membuat<br>target sesuai jabatan baru                                                                                                    |                 |                                               |               |             |                  | Surat dan<br>tanda terima                 | 10 menit |                                 |                                                                         |
| Mulai/Se | Mulai/Selesai       Proses       Keputusan       Alur       Dokumen $\bigcirc$ $\bigcirc$ $\rightarrow$ $\bigcirc$ $\bigcirc$ |                 |                                               |               |             |                  |                                           |          |                                 |                                                                         |

|                                                                                  | Nomor SOP                                                   | BKD PROVINSI JAMBI 4.1.15                         |  |  |  |  |
|----------------------------------------------------------------------------------|-------------------------------------------------------------|---------------------------------------------------|--|--|--|--|
|                                                                                  | Tanggal Pembuatan                                           | 28 Mei 2019                                       |  |  |  |  |
|                                                                                  | Tanggal Revisi                                              |                                                   |  |  |  |  |
|                                                                                  | Tanggal Efektif                                             | 28 Mei 2019                                       |  |  |  |  |
|                                                                                  | Disahkan oleh                                               | KEPALA BADAN KEPEGAWAIAN DAERAH                   |  |  |  |  |
|                                                                                  |                                                             | PROVINSI JAMBI                                    |  |  |  |  |
| PEMERINTAH PROVINSI JAMBI                                                        |                                                             | H. HUSAIRI, S.IP., M.E.                           |  |  |  |  |
|                                                                                  |                                                             | Pembina Utama Muda                                |  |  |  |  |
|                                                                                  |                                                             | NIP 196412011985031008                            |  |  |  |  |
|                                                                                  | Nama SOP                                                    | CARA PEGAWAI MEMBUAT TARGET                       |  |  |  |  |
|                                                                                  |                                                             | SKP TAHUNAN DAN BULANAN                           |  |  |  |  |
| Dasar Hukum                                                                      | Kualifikasi Pelaksana                                       |                                                   |  |  |  |  |
| 1. PP Nomor 46 Tahun 2011                                                        | 1. Pegawai Negeri S                                         | Sipil Pemprov Jambi.                              |  |  |  |  |
| 2. PP Nomor 53 Tahun 2010                                                        | 2. Mengetahui dan memahami tugas pokok, fungsi dan tanggung |                                                   |  |  |  |  |
| 3. Permenpan Nomor 35 Tahun 2012                                                 | jawabnya sebaga                                             | jawabnya sebagai pegawai sesuai jabatannya.       |  |  |  |  |
| 4. Perka BKN Nomor 1 Tahun 2013                                                  | 3. Mampu menggun                                            | akan komputer dan mengoperasionalkan              |  |  |  |  |
| 5. Pergub Jambi Nomor 11 Tahun 2015                                              | internet melalui w                                          | eb browser.                                       |  |  |  |  |
| 6. Pergub Jambi Nomor 58 Tahun 2016                                              |                                                             |                                                   |  |  |  |  |
| 7. Pergub Jambi Nomor 5 Tahun 2019                                               |                                                             |                                                   |  |  |  |  |
| Keterkaitan                                                                      | Peralatan / Perlengkapa                                     |                                                   |  |  |  |  |
| Penyusunan Target Tahunan dan bulanan meupakan langkah                           | 1. Rencana Kerja Ia                                         | ahunan (RKT), Perjanjian Kinerja (PK), RKA        |  |  |  |  |
| awal dalam proses di SKP Online                                                  | atau DPA Keglata                                            | an, Rincian Tugas Tupoksi                         |  |  |  |  |
| I anpa target tanunan dan bulanan tidak akan ada laporan                         | 2. Aplikasi SKP Uni                                         | IIIE<br>martabana yang tarkanakai dangan intaraat |  |  |  |  |
| realisasi SKP bulanan dan tanunan.                                               | A Alat Tulis Kaptor                                         | narphone yang terkoheksi dengan internet          |  |  |  |  |
| Peringatan                                                                       | Pencatatan dan Pendat                                       | aan                                               |  |  |  |  |
| lika tidak dilaksanakan maka pegawai tidak memiliki target                       | Berkas berupa RKT PK                                        | RKA DPA dan Rincian Tugas Tupoksi                 |  |  |  |  |
| atau Sasaran Keria Pegawai dan tidak hisa dibayarkan TPP-                        | disimpan dan diarsipkan                                     |                                                   |  |  |  |  |
| nva.                                                                             |                                                             | -                                                 |  |  |  |  |
| <ul> <li>Jika tidak dilaksanakan maka melanggar disiplin sebagai PNS.</li> </ul> |                                                             |                                                   |  |  |  |  |
| dan dapat terkena sanksi.                                                        |                                                             |                                                   |  |  |  |  |

SOP Pengelolaan SKP Online | halaman 25 dari 46

Prosedur: Cara Pegawai Membuat Target SKP Tahunan dan Target Bulanan

|         |                                                                                                    | Pelaksana |                    |                 | 1                     | /lutu Baku |                                              |          |                                 |                                                                                                    |
|---------|----------------------------------------------------------------------------------------------------|-----------|--------------------|-----------------|-----------------------|------------|----------------------------------------------|----------|---------------------------------|----------------------------------------------------------------------------------------------------|
| No.     | Kegiatan                                                                                                    | Pegawai   | Pejabat<br>Penilai | Verifik<br>atur | Kasubid P.<br>Kinerja | Staf       | Kelengkapan                                  | Waktu    | Ouput                           | Keterangan                                                                                                    |
| 1.      | Login aplikasi SKP Online, buka<br>menu Prestasi Kerja, Sasaran<br>Kerja Pegawai dan klik Create.                                                  | $\square$ |                    |                 |                       |            | Laptop,<br>internet                          | 5 menit  | Log sistem                      | Kolom yang perlu<br>diisi sesuai dengan<br>recana kerja:<br>- Nama Kegiatan                                                                        |
| 2.      | Isi kolom-kolom target<br>tahunan sesuai data dan<br>rencana kerja. Klik tombol<br>target bulanan siap dibuat.                                     |           |                    |                 |                       |            | Tupoksi, RKT,<br>PK, RKA atau<br>DPA dan KAK | 10 menit |                                 | <ul> <li>Periode Tahun</li> <li>Jenis Kegiatan</li> <li>Lama Kegiatan</li> <li>Kuantitas Output</li> <li>Kualitas Output</li> <li>Waktu</li> </ul> |
| 3.      | Klik tombol <i>Generate Target</i><br>Bulanan.                                                                                                    |           |                    |                 |                       |            | Dokumen dan<br>data                          | 5 menit  | target<br>bulanan               | <ul> <li>Biaya (eselon/<br/>PPTK)</li> <li>Angka Kredit (JFT)</li> </ul>                                                                           |
| 4.      | Isi atau edit kolom-kolom<br>target bulanan sesuaikan<br>dengan rencana kerja.                                                                     |           |                    |                 |                       |            | Dokumen dan<br>data                          | 15 menit | isian target<br>bulanan         | Hasil <i>generate</i><br>hanya contoh,<br>harus diedit oleh<br>pegawai                                                                             |
| 5.      | Klik tombol Ajukan Target<br>sehingga target anda berada<br>di Atasan atau Pejabat Penilai.                                                        |           |                    |                 |                       |            | Laptop/PC,<br>internet                       | 10 menit | Disposisi<br>dokumen<br>terkait |                                                                                                    |
| 6.      | Pejabat Penilai memeriksa dan<br>menilai target melalui menu<br>Prestasi Kerja >> Penilaian<br>Prestasi Kerja > Penilaian<br>Sasaran Kerja Pegawai |           |                    |                 |                       |            | Tupoksi, RKT,<br>PK, RKA atau<br>DPA         | 30 menit | Lembar<br>disposisi             | Diterima atau<br>ditolak                                                                                                    |
| 7.      | Verifikatur melakukan<br>verifikasi target atau SKP yang<br>sudah dibuat oleh pegawai                                                              |           |                    | •               | T                     |            | Laptop/PC,<br>internet                       | 20 menit | Status<br>target<br>diterima    | Diterima atau<br>ditolak                                                                                                    |
| 8.      | Target SKP pegawai sudah<br>terbuat dengan status Target<br>diterima                                                                               |           |                    | Y               |                       |            | Status target<br>diterima                    | 10 menit |                                 |                                                                                                    |
| Mulai/S | Mulai/Selesai Proses Keputusan Alur Dokumen<br>→ → □                                                                                               |           |                    |                 |                       |            |                                              |          |                                 |                                                                                                    |

SOP Pengelolaan SKP Online | halaman **26** dari 46

|                                                                                                    | Nomor SOP                                                                                                    | BKD PROVINSI JAMBI 4.1.16                                                                                                    |  |  |  |
|----------------------------------------------------------------------------------------------------|----------------------------------------------------------------------------------------------------|----------------------------------------------------------------------------------------------------|--|--|--|
|                                                                                                    | Tanggal Pembuatan                                                                                                    | 28 Mei 2019                                                                                                    |  |  |  |
|                                                                                                    | Tanggal Revisi                                                                                                    |                                                                                                    |  |  |  |
|                                                                                                    | Tanggal Efektif                                                                                                    | 28 Mei 2019                                                                                                    |  |  |  |
| PEMERINTAH PROVINSI JAMBI                                                                                                    | Disahkan oleh                                                                                                    | KEPALA BADAN KEPEGAWAIAN DAERAH<br>PROVINSI JAMBI<br><u>H. HUSA RI, S.IP., M.E.</u>                                               |  |  |  |
|                                                                                                    |                                                                                                    | Pembina Utama Muda<br>NIP 196412011985031008                                                                                      |  |  |  |
|                                                                                                    | Nama SOP                                                                                                    | CARA PEGAWAI MEMBATALKAN<br>TARGET SKP TAHUNAN DAN BULANAN                                                                        |  |  |  |
| Dasar Hukum                                                                                                    | Kualifikasi Pelaksana                                                                                                    |                                                                                                    |  |  |  |
| 1. PP Nomor 46 Tahun 2011                                                                                                    | 1. Pegawai Negeri Sipil Pemprov Jambi.                                                                                                  |                                                                                                    |  |  |  |
| 2. PP Nomor 53 Tahun 2010                                                                                                    | 2. Mengetahui dan r                                                                                                    | nemahami tugas pokok, fungsi dan tanggung                                                                                         |  |  |  |
| 3. Permenpan Nomor 35 Tahun 2012                                                                                                    | jawabnya sebaga                                                                                                    | i pegawai sesuai jabatannya.                                                                                                    |  |  |  |
| 4. Perka BKN Nomor 1 Tahun 2013                                                                                                    | 3. Mampu menggun                                                                                                    | akan komputer dan mengoperasionalkan                                                                                              |  |  |  |
| 5. Pergub Jambi Nomor 11 Tanun 2015                                                                                                    |                                                                                                    | ed browser.                                                                                                    |  |  |  |
| 6. Pergub Jambi Nomor 5 Tahun 2010                                                                                                    |                                                                                                    |                                                                                                    |  |  |  |
| Keterkaitan                                                                                                    | Peralatan / Perlengkana                                                                                                    | n                                                                                                    |  |  |  |
| Terkait dengan SOP Cara Pegawai Membuat Target SKP Tahunan<br>dan Bulanan                                                                                                    | <ol> <li>Rencana Kerja Ta<br/>atau DPA Kegiata</li> <li>Aplikasi SKP Onli</li> <li>Komputer atau sr<br/>4. Alat Tulis Kantor</li> </ol> | ahunan (RKT), Perjanjian Kinerja (PK), RKA<br>an, Rincian Tugas Tupoksi<br>ne<br><i>nartphone</i> yang terkoneksi dengan internet |  |  |  |
| Peringatan                                                                                                    | Pencatatan dan Pendat                                                                                                    | aan                                                                                                    |  |  |  |
| <ul> <li>Jika tidak dilaksanakan maka target pegawai akan dihitung sebagai target tahunan dan bulanan.</li> <li>Jika tidak dilaksanakan akan mempengaruhi nilai realisasi</li> </ul> | Berkas berupa RKT, PK,<br>disimpan dan diarsipkan.                                                                                      | RKA, DPA dan Rincian Tugas Tupoksi                                                                                                |  |  |  |
| pegawai.                                                                                                    |                                                                                                    |                                                                                                    |  |  |  |

Prosedur: Cara Pegawai Membatalkan Target SKP Tahunan dan Target Bulanan

 $\Diamond$ 

 $\rightarrow$ 

|     |                                                                                                    | Pelaksana |                         |           |               | N                                         |          |                            |                                           |
|-----|----------------------------------------------------------------------------------------------------|-----------|-------------------------|-----------|---------------|-------------------------------------------|----------|----------------------------|-------------------------------------------|
| No. | Kegiatan                                                                                                    | Pegawai   | Pejabat<br>Penilai (PP) | Atasan PP | Verifikatur   | Kelengkapan                               | Waktu    | Ouput                      | Keterangan                                |
| 1.  | Login dan buka menu Prestasi Kerja,<br>Sasaran Kerja Pegawai.                                                                                 | $\square$ |                         |           |               | Laptop,<br>internet                       | 5 menit  | Log sistem                 |                                           |
| 2.  | Pilih target yang akan dibatalkan,<br>target yang bisa dibatalkan hanya<br>yang statusnya baru atau closed. Klik<br>tombol Target Dibatalkan. |           | Y                       |           |               | Laptop,<br>internet                       | 10 menit | Status<br>target<br>cancel | Tidak semua<br>target bisa<br>dibatalkan. |
| 3.  | Jika statusnya target diterima,<br>silahkan lakukan ajukan revisi target<br>dengan klik ajukan revisi target.                                 |           |                         |           |               | Daftar target<br>yang perlu<br>dibatalkan | 10 menit | Status baru                |                                           |
| 4.  | Klik edit revisi target, klik juga tombol<br>Revisi Target Bulanan, lalu isikan<br>catatan dan Ajukan ke Atasan.                              |           |                         |           |               | Catatan<br>pembatalan                     | 15 menit | Status<br>atasan           | isi catatan<br>target akan<br>dibatalkan. |
| 5.  | Memeriksa dan memberikan catatan<br>revisi target dan mengajukannya ke<br>verifikatur.                                                        |           | $\mathbf{i}$            | Y         | T             | Catatan<br>pembatalan                     | 10 menit | Catatan<br>atasan          | Koordinasi<br>dengan<br>pegawai           |
| 6.  | Memeriksan dan melakukan verifikasi<br>atas target pegawai yang sudah<br>direvisi dan disetujui atasannya.                                    |           |                         |           | $\rightarrow$ | PC terkoneksi<br>ke internet              | 30 menit | lsi nilai dan<br>catatan   |                                           |
| 7.  | Status target menjadi baru dan<br>silahkan klik tombol Batalkan Target<br>hingga status berubah menjadi cancel.                               |           |                         |           | Y             | PC terkoneksi<br>ke internet              | 10 menit | Log sistem                 |                                           |
| 8.  | Status Target berubah menjadi cancel.                                                                                                    |           |                         |           |               |                                           | 10 menit | Status<br>target<br>cancel | Status cancel<br>= batal                  |

|                                                                 | Nomor SOP BKD PROVINSI JAMBI 4.1.17                                                                                                    |
|-----------------------------------------------------------------|----------------------------------------------------------------------------------------------------|
|                                                                 | Tanggal Pembuatan 28 Mei 2019                                                                                                    |
|                                                                 | Tanggal Revisi                                                                                                    |
|                                                                 | Tanggal Efektif 28 Mei 2019                                                                                                    |
|                                                                 | Disahkan oleh KEPALA BADAN KEPEGAWAIAN DAERAH                                                                                                    |
| PEMERINTAH PROVINSI JAMBI                                       | PROVINSI JAMBI<br><u>H. HUSAIRI, S.IP., M.E.</u><br>Pembina Jtama Muda<br>NIP 196412011985031008                                                  |
|                                                                 | Nama SOP PEGAWAI MELAPORKAN REALISASI<br>SKP BULANAN                                                                                              |
|                                                                 |                                                                                                    |
| Dasar Hukum                                                     | Kualifikasi Pelaksana                                                                                                    |
| 1. PP Nomor 46 Tahun 2011                                       | 1. Pegawai Negeri Sipil Pemprov Jambi.                                                                                                    |
| 2. PP Nomor 53 Tahun 2010                                       | 2. Mengetahui dan memahami tugas pokok, tungsi dan tanggung                                                                                       |
| 3. Permenpan Nomor 35 Tanun 2012                                | jawabnya sebagai pegawai sesuai jabatannya.                                                                                                    |
| 4. Perka DKN Nomor 1 Tahun 2015                                 | <ol> <li>Mampu berkomunikasi secara tenuns dan lisah dengan baik.</li> <li>Manguasai komputar dan mangaparasianalkan internet malalui.</li> </ol> |
| 5. Fergub Jambi Nomor 59 Tahun 2016                             | 4. Menguasar komputer dan mengoperasionarkan mener melalur<br>woh browsor                                                                         |
| 7 Pergub Jambi Nomor 5 Tahun 2019                               |                                                                                                    |
| Keterkaitan                                                     | Peralatan / Perlengkapan                                                                                                    |
| Laporan realisasi SKP bulanan terkait dengan target tahunan dan | 1. Catatan pekerjaan atau output pekerjaan                                                                                                    |
| target bulanan serta pembayaran TPP.                            | 2. Aplikasi SKP Online                                                                                                    |
|                                                                 | 3. Komputer atau smartphone yang terkoneksi dengan internet                                                                                       |
|                                                                 | 4. Alat Tulis Kantor                                                                                                    |
| Peringatan                                                      | Pencatatan dan Pendataan                                                                                                    |
| Jika tidak dilaksanakan pegawai tidak memiliki nilai kinerja.   | Berkas berupa catatan pekerjaan dan ouput pekerjaan disimpan dan                                                                                  |
| Jika tidak dilaksanakan TPP hanya dibayarkan sebagian.          | diarsipkan.                                                                                                    |
| Jika tidak dilaksanakan maka capaian kinerja unit organisasi    |                                                                                                    |
| tidak optimal.                                                  |                                                                                                    |

#### Prosedur: Pegawai Melaporkan Realisasi SKP Bulanan

|         |                                                                                                    |            | Pela                    | ksana     |             | Mutu Baku                     |          |                                                             |                                             |
|---------|----------------------------------------------------------------------------------------------------|------------|-------------------------|-----------|-------------|-------------------------------|----------|-------------------------------------------------------------|---------------------------------------------|
| No.     | Kegiatan                                                                                                    | Pegawai    | Pejabat<br>Penilai (PP) | Atasan PP | Verifikatur | Kelengkapan                   | Waktu    | Ouput                                                       | Keterangan                                  |
| 1.      | Login dan buka menu Prestasi Kerja,<br>Realisasi SKP Bulanan.                                                                                                    |            |                         |           |             | Laptop,<br>internet           | 5 menit  | Log sistem                                                  | Pilih bulannya,<br>klik nama<br>kegiatannya |
| 2.      | Klik edit dan Isi kolom realisasi sesuai<br>data capaian kinerja,                                                                                                    |            |                         |           |             | Catatan<br>kinerja            | 10 menit | lsian<br>realisasi                                          |                                             |
| 3.      | Pastikan isian realisasi sudah benar,<br>lalu ajukan ke atasan.                                                                                                    | $\diamond$ | Т                       |           |             |                               | 5 menit  |                                                             | Cek ulang                                   |
| 4.      | Memeriksa dan menilai laporan<br>realisasi SKP pegawai. Klik tombol<br>Ajukan ke Verifikatur jika laporan<br>realisasi benar. Klik tolak jika salah,<br>lalu isikan koreksi dan catatannya. | Y          | T Y                     |           |             | Catatan<br>kinerja<br>bulanan | 15 menit | Perubahan<br>status dan<br>isi koreksi<br>dan<br>catatannya | Cek realisasi<br>pegawai                    |
| 5.      | Memeriksan realisasi yang ditolak.<br>Jika ada, pilih terima koreksi atasan<br>atau tolak penilaian atasan untuk<br>mengajukan banding.                                                     |            | r l                     |           |             | Catatan<br>Kinerja            | 10 menit | Perubahan<br>status                                         | Cek adakah<br>realisasi yang<br>ditolak     |
| 6.      | Atasan Banding atau Atasan Pejabat<br>Penilai memutuskan pengajuan<br>banding. Apakah menerima banding<br>atau menolak banding dengan<br>kewajiban memberikan catatan.                      | Y          |                         | Y         |             | Catatan<br>Kinerja<br>Pegawai | 30 menit | lsi nilai dan<br>catatan                                    | Koordinasi<br>dengan<br>pegawai dan<br>PP   |
| 7.      | Verifikatur melakukan verifikasi<br>dengan mempertimbangkan catatan<br>pegawai, Pejabat Penilai maupun<br>Atasan Pejabat Penilai jika ada.                                                  |            |                         |           |             | Laptop/PC,<br>internet        | 20 menit | Status<br>realisasi<br>selesai                              |                                             |
| 8.      | Realisasi yang diajukan pegawai<br>mendapatkan nilai.                                                                                                    | $\bigcirc$ | <b>-</b>                |           |             | Status realisasi<br>selesai   | 10 menit | Nilai<br>kinerja                                            |                                             |
| Mulai/S | elesai Proses Keputusan Alur Dokur                                                                                                    | men        |                         |           |             | 600 D                         |          |                                                             | <b>20</b> dani 40                           |

|                                                                                             | Nomor SOP                                                   | BKD PROVINSI JAMBI 4.1.18                                                      |  |  |  |  |
|---------------------------------------------------------------------------------------------|-------------------------------------------------------------|--------------------------------------------------------------------------------|--|--|--|--|
|                                                                                             | Tanggal Pembuatan                                           | 28 Mei 2019                                                                    |  |  |  |  |
|                                                                                             | Tanggal Revisi                                              |                                                                                |  |  |  |  |
|                                                                                             | Tanggal Efektif                                             | 28 Mei 2019                                                                    |  |  |  |  |
|                                                                                             | Disahkan oleh                                               | KEPALA BADAN KEPEGAWAIAN DAERAH                                                |  |  |  |  |
|                                                                                             |                                                             | PROVINSI JAMBI                                                                 |  |  |  |  |
| PEMERINTAH PROVINSI JAMBI                                                                   |                                                             | <u>H. HUSAIRI, S.IP., M.E.</u><br>Pembina Utama Muda<br>NIP 196412011985031008 |  |  |  |  |
|                                                                                             | Nama SOP                                                    | PEGAWAI MELAPORKAN REALISASI<br>TUGAS TAMBAHAN BULANAN                         |  |  |  |  |
|                                                                                             |                                                             |                                                                                |  |  |  |  |
| Dasar Hukum                                                                                 | Kualifikasi Pelaksana                                       |                                                                                |  |  |  |  |
| 1. PP Nomor 46 Tahun 2011                                                                   | 1. Pegawai Negeri Sipil Pemprov Jambi.                      |                                                                                |  |  |  |  |
| 2. PP Nomor 53 Tahun 2010                                                                   | 2. Mengetahui dan memahami tugas pokok, fungsi dan tanggung |                                                                                |  |  |  |  |
| 3. Permenpan Nomor 35 Tanun 2012                                                            | jawabnya sebagai pegawai sesuai jabatannya.                 |                                                                                |  |  |  |  |
| 4. Perka DKN Nomor 11 Tahun 2015                                                            | 3. Werniliki Tugas Ta                                       | alliabalian dengan SK alau SP I-nya.                                           |  |  |  |  |
| 5. Fergub Jambi Nomor 58 Tahun 2016                                                         | 4. Manipu berkomu                                           | ikasi secala tertulis dali lisari dengari balk.                                |  |  |  |  |
| 7 Pergub Jambi Nomor 5 Tahun 2019                                                           | 3. Wenguasai kompo                                          |                                                                                |  |  |  |  |
| 8 SK atau SPT Tugas Tambahan                                                                |                                                             |                                                                                |  |  |  |  |
| Keterkaitan                                                                                 | Peralatan / Perlengkapa                                     | an                                                                             |  |  |  |  |
| Laporan realisasi Tugas Tambahan bulanan berhubungan dengan                                 | 1. SK atau SPT Tug                                          | as Tambahan diluar tupoksi                                                     |  |  |  |  |
| tugas di luar tupoksi yang dibebankan kepada pegawai.                                       | 2. Aplikasi SKP Online                                      |                                                                                |  |  |  |  |
|                                                                                             | 3. Komputer atau smartphone yang terkoneksi dengan internet |                                                                                |  |  |  |  |
|                                                                                             | 4. Alat Tulis Kantor                                        |                                                                                |  |  |  |  |
| Peringatan                                                                                  | Pencatatan dan Pendat                                       | aan                                                                            |  |  |  |  |
| Hanya dikerjakan oleh PNS yang mendapat tugas tambahan                                      | Berkas berupa SK atau S                                     | SPT tugas tambahan disimpan dan diarsipkan.                                    |  |  |  |  |
| di luar tupoksi dan ada SK atau SPT-nya                                                     |                                                             |                                                                                |  |  |  |  |
| <ul> <li>Jika tidak dilaksanakan maka pegawai tidak memiliki nilai<br/>tambahan.</li> </ul> |                                                             |                                                                                |  |  |  |  |

#### Prosedur: Pegawai Melaporkan Realisasi Tugas Tambahan Bulanan

|         |                                                                                                    |                           | Pela                    | ksana     |             | N                                  | /lutu Baku |                                         |                                                             |
|---------|----------------------------------------------------------------------------------------------------|---------------------------|-------------------------|-----------|-------------|------------------------------------|------------|-----------------------------------------|-------------------------------------------------------------|
| No.     | Kegiatan                                                                                                    | Pegawai                   | Pejabat<br>Penilai (PP) | Atasan PP | Verifikatur | Kelengkapan                        | Waktu      | Ouput                                   | Keterangan                                                  |
| 1.      | Login dan buka menu Prestasi Kerja,<br>Realisasi Tugas Tambahan Bulanan,<br>Ialu klik <i>generate</i> .                                                                                                    | $\bigcirc$                |                         |           |             | Laptop,<br>internet                | 5 menit    | Log sistem                              | Klik generate<br>hanya sekali pada<br>jabatan yang<br>sama. |
| 2.      | Pilih menu Tgs Tambahan dan pilih<br>bulannya, klik Realisasi Siap Diisikan,<br>isikan jumlah tugas tambahan dan<br>uraiannya dan <i>upload softcopy</i> SK                                                                                                    |                           |                         |           |             | SK / SPT tugas<br>tambahan         | 10 menit   | Isian<br>realisasi<br>tugas<br>tambahan | Pilih bulannya,<br>klik nama<br>kegiatannya                 |
| 3.      | Memeriksa dan menilai laporan<br>realisasi tugas tambahan pegawai. Klik<br>tombol Ajukan ke Verifikatur jika<br>benar. Klik tolak jika salah, lalu isikan<br>koreksi dan catatannya.                                                                                                    |                           | Т                       | Υ         |             | Copy SK / SPT<br>tugas<br>tambahan | 5 menit    | Perubahan<br>status                     | Cek realisasi<br>pegawai                                    |
| 4.      | Memeriksan realisasi tugas tambahan<br>yang ditolak. Jika ada, pilih terima<br>koreksi atasan atau tolak penilaian<br>atasan untuk mengajukan banding.                                                                                                    | $\mathbf{i}_{\mathbf{k}}$ | Y                       |           |             | Catatan<br>kinerja<br>bulanan      | 15 menit   | Perubahan<br>status dan<br>catatannya   | Cek adakah<br>realisasi yang<br>ditolak                     |
| 5.      | Atasan Banding atau Atasan Pejabat<br>Penilai memutuskan pengajuan<br>banding. Apakah menerima banding<br>atau menolak banding dengan<br>kewajiban memberikan catatan.                                                                                                    | T                         |                         | Т         | Y           | Catatan<br>Kinerja                 | 10 menit   | Perubahan<br>status                     | Koordinasi<br>dengan<br>pegawai dan<br>PP                   |
| 6.      | Verifikatur melakukan verifikasi<br>dengan mempertimbangkan catatan<br>pegawai, Pejabat Penilai maupun<br>Atasan Pejabat Penilai jika ada.                                                                                                    |                           |                         |           |             | Catatan<br>Kinerja<br>Pegawai      | 30 menit   | lsi nilai dan<br>catatan                |                                                             |
| 7.      | Realisasi tugas tambahan yang<br>diajukan pegawai mendapatkan nilai.                                                                                                    | $\bigcirc$                |                         |           |             | Status realisasi<br>dapat nilai    | 10 menit   | Nilai Tugas<br>Tambahan                 |                                                             |
| Mulai/S | Image: Charge Gawar mendapatkan mail       Image: Charge Gawar mendapatkan mail       Image: Charge Gawar mendapatkan mendapatkan |                           |                         |           |             |                                    |            |                                         |                                                             |

|                                                                                                    | Nomor SOP BKD PROVINSI JAMBI 4.1.19                                                               |  |  |  |  |  |
|----------------------------------------------------------------------------------------------------|---------------------------------------------------------------------------------------------------|--|--|--|--|--|
|                                                                                                    | Tanggal Pembuatan 28 Mei 2019                                                                     |  |  |  |  |  |
|                                                                                                    | Tanggal Revisi                                                                                    |  |  |  |  |  |
|                                                                                                    | Tanggal Efektif 28 Mei 2019                                                                       |  |  |  |  |  |
|                                                                                                    | Disahkan oleh KEPALA BADAN KEPEGAWAIAN DAERAH                                                     |  |  |  |  |  |
| PEMERINTAH PROVINSI JAMBI                                                                                                    | PROVINSI JAMBI<br><u>H. HUSAI RI, S.IP., M.E.</u><br>Pembina Utama Muda<br>NIP 196412011985031008 |  |  |  |  |  |
|                                                                                                    | Nama SOP PEGAWAI MELAPORKAN REALISASI<br>PERILAKU BULANAN                                         |  |  |  |  |  |
| Dasar Hukum                                                                                                    | Kualifikasi Pelaksana                                                                             |  |  |  |  |  |
| 1 PP Nomor 46 Tabun 2011                                                                                                    | 1 Pegawai Negeri Sinil Pemprov Jambi                                                              |  |  |  |  |  |
| 2. PP Nomor 53 Tahun 2010                                                                                                    | 2 Mengetahui dan memahami tugas pokok fungsi dan tanggung                                         |  |  |  |  |  |
| 3. Permenpan Nomor 35 Tahun 2012                                                                                              | jawabnya sebagai pegawai sesuai jabatannya.                                                       |  |  |  |  |  |
| 4. Perka BKN Nomor 1 Tahun 2013                                                                                               | 3. Mampu berkomunikasi secara tertulis dan lisan dengan baik.                                     |  |  |  |  |  |
| 5. Pergub Jambi Nomor 11 Tahun 2015                                                                                           | 4. Menguasai komputer dan mengoperasionalkan internet melalui                                     |  |  |  |  |  |
| 6. Pergub Jambi Nomor 58 Tahun 2016                                                                                           | web browser.                                                                                      |  |  |  |  |  |
| 7. Pergub Jambi Nomor 5 Tahun 2019                                                                                            |                                                                                                   |  |  |  |  |  |
| Keterkaitan                                                                                                    | Peralatan / Perlengkapan                                                                          |  |  |  |  |  |
| Laporan realisasi perilaku bulanan berhubungan dengan jumlah                                                                  | 1. Catatan atau buku tamu                                                                         |  |  |  |  |  |
| pelayanan, penghargaan, absen apel, kehadiran dan kepemimpinan.                                                               | 2. Aplikasi SKP Online                                                                            |  |  |  |  |  |
|                                                                                                    | 3. Komputer atau smartphone yang terkoneksi dengan internet                                       |  |  |  |  |  |
| Paringatan                                                                                                    | 4. Alat Tulis Kantor<br>Reportation dan Rendation                                                 |  |  |  |  |  |
| renngatan                                                                                                    | Pericatatan dan Pendataan<br>Berkas terkait perlaku perawai bulanan disimpan dan diarsinkan       |  |  |  |  |  |
| <ul> <li>Jika liuak ulkerjakan miai pemiaku pegawai liuak akan ada<br/>dan tordapat sanksi berupa torpotongnya TPP</li> </ul> | Derkas terkan penaku peyawai bulanan uisimpan uan ulaisipkan.                                     |  |  |  |  |  |
| <ul> <li>lika tidak dilaksanakan maka negawai tidak memiliki nilai</li> </ul>                                                 |                                                                                                   |  |  |  |  |  |
| tambahan.                                                                                                    |                                                                                                   |  |  |  |  |  |

#### Prosedur: Pegawai Melaporkan Realisasi Perilaku Bulanan

|         |                                                                                                    |              | Pela                    | iksana    |             | I                                                   | Autu Baku |                                       |                                                             |
|---------|----------------------------------------------------------------------------------------------------|--------------|-------------------------|-----------|-------------|-----------------------------------------------------|-----------|---------------------------------------|-------------------------------------------------------------|
| No.     | Kegiatan                                                                                                    | Pegawai      | Pejabat<br>Penilai (PP) | Atasan PP | Verifikatur | Kelengkapan                                         | Waktu     | Ouput                                 | Keterangan                                                  |
| 1.      | Login dan buka menu Prestasi Kerja,<br>Realisasi Perilaku Bulanan, lalu klik<br>generate.                                                                                              |              |                         |           |             | Laptop,<br>internet                                 | 5 menit   | Log sistem                            | Klik generate<br>hanya sekali pada<br>jabatan yang<br>sama. |
| 2.      | Pilih menu Perilaku Bulanan dan pilih<br>bulannya, klik Realisasi Siap Diisikan,<br>isikan kolom sesuai data capaian<br>perilaku bulanan                                               |              |                         |           |             | buku tamu,<br>penghargaan,<br>presensi,<br>undangan | 20 menit  | Isian<br>realisasi<br>perilaku        |                                                             |
| 3.      | Memeriksa dan menilai laporan<br>realisasi perilaku bulanan pegawai.<br>Klik tombol Ajukan ke Verifikatur jika<br>benar. Klik tolak jika salah, lalu isikan<br>koreksi dan catatannya. |              | Т                       | Y         |             | Catatan,<br>undangan dan<br>presensi                | 5 menit   | Perubahan<br>status                   | Cek realisasi<br>pegawai                                    |
| 4.      | Memeriksan realisasi perilaku bulanan<br>yang ditolak. Jika ada, pilih terima<br>koreksi atasan atau tolak penilaian<br>atasan untuk mengajukan banding.                               | $\mathbf{i}$ | Y                       |           |             | Catatan,<br>undangan dan<br>presensi                | 15 menit  | Perubahan<br>status dan<br>catatannya | Cek adakah<br>realisasi yang<br>ditolak                     |
| 5.      | Atasan Banding atau Atasan Pejabat<br>Penilai memutuskan pengajuan<br>banding. Apakah menerima banding<br>atau menolak banding dengan<br>kewajiban memberikan catatan.                 | T            |                         | Т         | Y           | Catatan<br>Kinerja                                  | 10 menit  | Perubahan<br>status                   | Koordinasi<br>dengan<br>pegawai dan<br>PP                   |
| 6.      | Verifikatur melakukan verifikasi<br>dengan mempertimbangkan catatan<br>pegawai, Pejabat Penilai maupun<br>Atasan Pejabat Penilai jika ada.                                             |              |                         |           |             | Catatan<br>Kinerja<br>Pegawai                       | 30 menit  | lsi nilai dan<br>catatan              |                                                             |
| 7.      | Realisasi perilaku bulanan yang<br>diajukan mendapatkan nilai.                                                                                                    | $\bigcirc$   | •                       |           |             | Status realisasi<br>dapat nilai                     | 10 menit  | Nilai<br>perilaku                     |                                                             |
| Mulai/S | Iulai/Selesai     Proses     Keputusan     Alur     Dokumen       Image: Sop Pengelolaan SKP Online     halaman 34 dari 46                                                             |              |                         |           |             |                                                     |           |                                       |                                                             |

|                                                                                                    | Nomor SOP                                                                                                    | BKD PROVINSI JAMBI 4.1.20                                                                                                    |
|----------------------------------------------------------------------------------------------------|----------------------------------------------------------------------------------------------------|----------------------------------------------------------------------------------------------------|
|                                                                                                    | Tanggal Pembuatan                                                                                                    | 28 Mei 2019                                                                                                    |
|                                                                                                    | Tanggal Revisi                                                                                                    |                                                                                                    |
|                                                                                                    | Tanggal Efektif                                                                                                    | 28 Mei 2019                                                                                                    |
| PEMERINTAH PROVINSI JAMBI                                                                                                    | Disahkan oleh<br>Nama SOP                                                                                                    | KEPALA BADAN KEPEGAWAIAN DAERAH<br>PROVINSI JAMBI<br><u>H. HUSAIFI, S.IP., M.E.</u><br>Pembina Utana Muda<br>NIP 196412011985031008<br>PEGAWAI MENGAJUKAN REVISI                                    |
|                                                                                                    |                                                                                                    | TARGET SASARAN KERJA PEGAWAI                                                                                                    |
| Dasar Hukum                                                                                                    | Kualifikasi Pelaksana                                                                                                    |                                                                                                    |
| <ol> <li>PP Nomor 46 Tahun 2011</li> <li>PP Nomor 53 Tahun 2010</li> <li>Permenpan Nomor 35 Tahun 2012</li> <li>Perka BKN Nomor 1 Tahun 2013</li> <li>Pergub Jambi Nomor 11 Tahun 2015</li> <li>Pergub Jambi Nomor 58 Tahun 2016</li> <li>Pergub Jambi Nomor 5 Tahun 2019</li> </ol> | <ol> <li>Pegawai Negeri S</li> <li>Mengetahui dan jawabnya sebaga</li> <li>Mampu berkomu</li> <li>Menguasai komp<br/>web browser.</li> </ol> | Sipil Pemprov Jambi.<br>memahami tugas pokok, fungsi dan tanggung<br>ai pegawai sesuai jabatannya.<br>nikasi secara tertulis dan lisan dengan baik.<br>uter dan mengoperasionalkan internet melalui |
| Keterkaitan                                                                                                    | Peralatan / Perlengkapa                                                                                                    | an                                                                                                    |
| Revisi target atau Sasaran Kerja Pegawai dilakukan jika pegawai<br>mengalami mutasi, rotasi, demosi atau naik jabatan karena target<br>atau SKP ditentukan oleh tupoksi jabatan pegawai.                                                                                             | <ol> <li>Copy SK/SPT pe</li> <li>Aplikasi SKP Onl</li> <li>Komputer atau si</li> <li>Alat Tulis Kantor</li> </ol>                            | nempatan pada jabatan atau unit kerja baru<br>ine<br><i>martphone</i> yang terkoneksi dengan internet                                                                                               |
| Peringatan                                                                                                    | Pencatatan dan Pendat                                                                                                    | taan                                                                                                    |
| <ul> <li>Jika revisi target tidak dikerjakan SKP pegawai tidak sah<br/>karena tidak sesuai dengan tupoksi jabatannya.</li> <li>Jika tidak dilaksanakan kinerja pegawai dan unit kerjanya<br/>tidak akan terukur dengan benar.</li> </ul>                                             | Berkas terkait perubahar<br>baru pegawai disimpan d                                                                                          | n jabatan atau penempatan pada unit kerja<br>dan diarsipkan.                                                                                                    |

Prosedur: Pegawai Mengajukan Revisi Target atau Sasaran Kerja Pegawai

|         |                                                                                                    |          | Pela                    | ksana     |             | N                            | Autu Baku |                          |                                      |
|---------|----------------------------------------------------------------------------------------------------|----------|-------------------------|-----------|-------------|------------------------------|-----------|--------------------------|--------------------------------------|
| No.     | Kegiatan                                                                                                    | Pegawai  | Pejabat<br>Penilai (PP) | Atasan PP | Verifikatur | Kelengkapan                  | Waktu     | Ouput                    | Keterangan                           |
| 1.      | Login dan buka menu Prestasi Kerja,<br>Sasaran Kerja Pegawai.                                                                                                    | $\Box$   |                         |           |             | Laptop,<br>internet          | 5 menit   | Log sistem               |                                      |
| 2.      | Pilih target yang akan direvisi dan<br>statusnya target diterima. Klik edit,<br>lalu isikan catatan alasan revisi target<br>dan klik tombol Ajukan Revisi Target. |          |                         |           | Т           | SK/SPT mutasi<br>atau rotasi | 20 menit  | Status<br>berubah        | Status<br>Perubahan<br>Revisi Target |
| 3.      | Memeriksa dan menilai pengajuan<br>revisi target pegawai apakah diterima<br>atau ditolak target tersebut.                                                         |          |                         |           |             | SK/SPT mutasi<br>atau rotasi | 5 menit   | Status baru              |                                      |
| 4.      | Klik edit revisi target yang sudah<br>disetujui. Klik tombol Revisi Target<br>Bulanan, lalu isikan kolom sesuai<br>rencana koreksi dan ajukan ke atasan.          |          | Т                       |           |             | SK/SPT mutasi<br>atau rotasi | 15 menit  | Status<br>atasan         |                                      |
| 5.      | Memeriksa apakah revisi target sudah<br>benar dan mengajukannya ke<br>verifikatur.                                                                                |          | $\overline{}$           | Υ         |             | SK/SPT mutasi<br>atau rotasi | 10 menit  | Perubahan<br>status      |                                      |
| 6.      | Memeriksan dan melakukan verifikasi<br>atas target pegawai yang sudah<br>direvisi dan disetujui atasannya.                                                        |          |                         |           | $\diamond$  |                              | 30 menit  | lsi nilai dan<br>catatan |                                      |
| 7.      | Target yang sudah direvisi berubah status menjadi target diterima.                                                                                                |          | •                       | Y         |             |                              | 10 menit  | Target<br>diterima       |                                      |
| Mulai/S | elesai Proses Keputusan Alur Dokur                                                                                                    | nen<br>I |                         |           |             |                              |           |                          |                                      |

|                                                                                | Nomor SOP                                                                      | BKD PROVINSI JAMBI 4.1.21                        |  |  |  |  |
|--------------------------------------------------------------------------------|--------------------------------------------------------------------------------|--------------------------------------------------|--|--|--|--|
|                                                                                | Tanggal Pembuatan                                                              | 28 Mei 2019                                      |  |  |  |  |
|                                                                                | Tanggal Revisi                                                                 |                                                  |  |  |  |  |
|                                                                                | Tanggal Efektif                                                                | 28 Mei 2019                                      |  |  |  |  |
|                                                                                | Disahkan oleh                                                                  | KEPALA BADAN KEPEGAWAIAN DAERAH                  |  |  |  |  |
|                                                                                |                                                                                | PROVINSI JAMBI                                   |  |  |  |  |
| REPARTING LAND SCHOLAN LINAN                                                   |                                                                                | XM                                               |  |  |  |  |
| PEMERINTAH PROVINSI JAMBI                                                      |                                                                                | <u>H. HUSAIRI, S.IP., M.E.</u>                   |  |  |  |  |
|                                                                                |                                                                                | Pembina Jtama Muda                               |  |  |  |  |
|                                                                                |                                                                                | NIP 196412011985031008                           |  |  |  |  |
|                                                                                | Nama SOP                                                                       | PEJABAT PENILAI MELAKUKAN                        |  |  |  |  |
|                                                                                |                                                                                | REVIEW PRESTASI KERJA PEGAWAI                    |  |  |  |  |
| Deser Universit                                                                |                                                                                |                                                  |  |  |  |  |
| Dasar Hukum                                                                    |                                                                                |                                                  |  |  |  |  |
| 1. PP Nomor 52 Tabun 2010                                                      | 1. Pegawai Negeri Sipil Pemprov Jambi yang berperan sebagai<br>Delahat Denilai |                                                  |  |  |  |  |
| 3 Permennan Nomor 35 Tahun 2012                                                | 2 Mangatahui dan memahami tugas pekek fungsi dan tanggung                      |                                                  |  |  |  |  |
| 4. Perka BKN Nomor 1 Tahun 2013                                                | iawahnya sehagai penawai sesuai jahatannya                                     |                                                  |  |  |  |  |
| 5. Pergub Jambi Nomor 11 Tahun 2015                                            | 3. Mampu berkomu                                                               | nikasi secara tertulis dan lisan dengan baik.    |  |  |  |  |
| 6. Pergub Jambi Nomor 58 Tahun 2016                                            | 4. Menguasai komp                                                              | uter dan mengoperasionalkan internet melalui     |  |  |  |  |
| 7. Pergub Jambi Nomor 5 Tahun 2019                                             | web browser.                                                                   | 0.1                                              |  |  |  |  |
| Keterkaitan                                                                    | Peralatan / Perlengkapa                                                        | an                                               |  |  |  |  |
| Review prestasi kerja pegawai terkait dengan nilai sementara yang              | 1. Data prestasi ker                                                           | a dan nilai sementara pegawai                    |  |  |  |  |
| masih perlu dilakukan perbaikan. Pejabat Penilai dapat melakukan               | 2. Aplikasi SKP Onli                                                           | ne                                               |  |  |  |  |
| perbaikan atas nilai prestasi kerja pegawai pada waktu yang sudah              | 3. Komputer atau <i>sr</i>                                                     | <i>martphone</i> yang terkoneksi dengan internet |  |  |  |  |
| ditentukan.                                                                    | 4. Alat Tulis Kantor                                                           |                                                  |  |  |  |  |
| Peringatan                                                                     | Pencatatan dan Pendat                                                          | aan                                              |  |  |  |  |
| Review prestasi kerja pegawai hanya bisa dilakukan oleh                        | Berkas terkait prestasi ke                                                     | erja pegawai dan nilai sementara disimpan        |  |  |  |  |
| Pejabat Penilai pada jadwal yang sudah ditentukan.                             | dan diarsipkan.                                                                |                                                  |  |  |  |  |
| <ul> <li>Jika tidak dilaksanakan maka nilai pretasi kerja sementara</li> </ul> |                                                                                |                                                  |  |  |  |  |
| akan menjadi nilai prestasi kerja final.                                       |                                                                                |                                                  |  |  |  |  |

### Prosedur: Pejabat Penilai Melakukan Review Prestasi Kerja Pegawai

 $\Diamond$ 

 $\rightarrow$ 

|         |                                                                                                    |            | Pela                    | ksana     |             | ſ                                    | Autu Baku |                                       |                                                |
|---------|----------------------------------------------------------------------------------------------------|------------|-------------------------|-----------|-------------|--------------------------------------|-----------|---------------------------------------|------------------------------------------------|
| No.     | Kegiatan                                                                                                    | Pegawai    | Pejabat<br>Penilai (PP) | Atasan PP | Verifikatur | Kelengkapan                          | Waktu     | Ouput                                 | Keterangan                                     |
| 1.      | Login ke Aplikasi SKP Online dan buka<br>menu Prestasi Kerja >> Review<br>Prestasi Kerja Unit.                                                       |            | $\square$               |           |             | Laptop,<br>internet                  | 5 menit   | Log sistem                            |                                                |
| 2.      | Pilih realiasi yang akan diproses untuk<br>review. Klik ajukan review. Isikan<br>kolom secara lengkap termasuk<br>catatannya dan klik ajukan review. |            |                         |           |             | Catatan<br>koreksi<br>prestasi kerja | 30 menit  | Status<br>berubah<br>Revisi<br>Target | Pejabat<br>Penilai yang<br>melakukan<br>review |
| 3.      | Memeriksan dan melakukan verifikasi<br>atas review yang telah dilakukan oleh<br>Pejabat Penilai.                                                     |            |                         |           |             |                                      | 30 menit  | Perubahan<br>status                   |                                                |
| 4.      | Realisasi yang sudah direview<br>berubah status menjadi selesai dan<br>sudah terdapat nilai.                                                         | $\bigcirc$ | •                       |           | Y           | Terdapat nilai<br>baru               | 10 menit  | Realisasi<br>selesai                  |                                                |
| Mulai/S | elesai Proses Kenutusan Alur Dokur                                                                                                    | men        |                         |           |             |                                      |           |                                       |                                                |

|                                                                      | Nomor SOP                                                   | BKD PROVINSI JAMBI 4.1.22                                                                        |  |  |  |  |
|----------------------------------------------------------------------|-------------------------------------------------------------|--------------------------------------------------------------------------------------------------|--|--|--|--|
|                                                                      | Tanggal Pembuatan                                           | 28 Mei 2019                                                                                      |  |  |  |  |
|                                                                      | Tanggal Revisi                                              |                                                                                                  |  |  |  |  |
|                                                                      | Tanggal Efektif                                             | 28 Mei 2019                                                                                      |  |  |  |  |
|                                                                      | Disahkan oleh                                               | KEPALA BADAN KEPEGAWAIAN DAERAH                                                                  |  |  |  |  |
| PEMERINTAH PROVINSI JAMBI                                            |                                                             | PROVINSI JAMBI<br><u>H. HUSAIRI, S.IP., M.E.</u><br>Pembina utama Muda<br>NIP 196412011985031008 |  |  |  |  |
|                                                                      | Nama SOP                                                    | VERIFIKATUR MENGIRIMKAN NILAI<br>SEMENTARA                                                       |  |  |  |  |
| Dasar Hukum                                                          | Kualifikasi Pelaksana                                       |                                                                                                  |  |  |  |  |
| 1. PP Nomor 46 Tahun 2011                                            | 1. Pegawai Negeri S                                         | Sipil Pemprov Jambi yang berperan sebagai                                                        |  |  |  |  |
| 2. PP Nomor 53 Tahun 2010                                            | verifikatur.                                                |                                                                                                  |  |  |  |  |
| 3. Permenpan Nomor 35 Tahun 2012                                     | 2. Mengetahui dan memahami tugas pokok, fungsi dan tanggung |                                                                                                  |  |  |  |  |
| 4. Perka BKN Nomor 1 Tahun 2013                                      | jawabnya sebaga                                             | i verifikatur.                                                                                   |  |  |  |  |
| 5. Pergub Jambi Nomor 11 Tahun 2015                                  | <ol><li>Mampu berkomur</li></ol>                            | nikasi secara tertulis dan lisan dengan baik.                                                    |  |  |  |  |
| 6. Pergub Jambi Nomor 58 Tahun 2016                                  | 4. Menguasai kompu                                          | uter dan mengoperasionalkan internet melalui                                                     |  |  |  |  |
| 7. Pergub Jambi Nomor 5 Tahun 2019                                   | web browser.                                                |                                                                                                  |  |  |  |  |
| Keterkaitan                                                          | Peralatan / Perlengkapa                                     | in                                                                                               |  |  |  |  |
| Pengiriman nilai sementara dilakukan sesuai jadwal setelah periode   | 1. SK Tim Pengelola                                         | a SKP Online                                                                                     |  |  |  |  |
| pelaporan realisasi berakhir. Nilai sementara prestasi pegawai dapat | 2. Aplikasi SKP Onli                                        | ne                                                                                               |  |  |  |  |
| digunakan sebagai bahan evaluasi atas prestasi kerja pegawai         | 3. Komputer atau sh                                         | nartphone yang terkoneksi dengan internet                                                        |  |  |  |  |
| sehingga dapat dilakukan perbaikan.                                  | 4. Alat Tulis Kantor                                        |                                                                                                  |  |  |  |  |
| Peringatan                                                           | Pencatatan dan Pendat                                       | aan                                                                                              |  |  |  |  |
| Pengiriman nilai sementara untuk keperluan perbaikan                 | Berkas softcopy terkait pe                                  | enilaian sementara disimpan dan diarsipkan.                                                      |  |  |  |  |
| melalui proses review prestasi kerja pegawai.                        |                                                             |                                                                                                  |  |  |  |  |
| Jika tidak dilaksanakan PD tidak bisa melakukan koordinasi           |                                                             |                                                                                                  |  |  |  |  |
| untuk perbaikan nilai pretasi kerja pegawai.                         |                                                             |                                                                                                  |  |  |  |  |

Prosedur: Verifikatur Mengirimkan Nilai Prestasi Kerja Sementara Pegawai

|     |                                                                                                    |         | Pel         | aksana                |                          |                                         | Mutu Baku |                              |                                                      |
|-----|----------------------------------------------------------------------------------------------------|---------|-------------|-----------------------|--------------------------|-----------------------------------------|-----------|------------------------------|------------------------------------------------------|
| No. | Kegiatan                                                                                                    | Pegawai | Verifikatur | Kasubid<br>P. Kinerja | Perangkat<br>Daerah (PD) | Kelengkapan                             | Waktu     | Ouput                        | Keterangan                                           |
| 1.  | Login dan buka menu Prestasi Kerja<br>>> Rekapitulasi Hasil Prestasi Kerja >><br>Laporan Realisasi per Instansi<br>kemudia pilih bulan, tahun dan<br>tentukan PD-nya. Lalu klik simpan<br>laporan. |         |             |                       |                          | PC terkoneksi<br>ke internet            | 5 menit   | File xls.                    | Lakukan pada<br>tanggal 15 s/d<br>16 setiap<br>bulan |
| 2.  | Ubah nama file spreadsheet .xls yang<br>telah di <i>generate</i> dan ter <i>donwload</i><br>dengan mencantumkan PD dan<br>tanggal <i>download</i> .                                                |         |             |                       |                          | PC terkoneksi<br>ke internet            | 30 menit  | Rekap<br>beripa file<br>.xls | format:<br>nilai_sement<br>ara_BKD_150<br>32019.xls  |
| 3.  | Membuat tanda terima dan<br>menyampaikan file nilai sementara<br>kepada PD (BA.01).                                                                                                    |         |             |                       |                          | PC, printer<br>dan kertas               | 60 menit  | Tanda<br>terima              | BA.01                                                |
| 4.  | Menyalin <i>softcopy</i> file .xls nilai<br>sementara untuk disampaikan kepada<br>pegawai di lingkungan PD (Perangkat<br>Daerah)                                                                   |         |             |                       |                          | USB flash<br>disk atau<br>cloud storage | 30 menit  | File nilai<br>sementara      | Copy file atau<br>cloud storage                      |
| 5.  | Menerima laporan rekap PD yang<br>telah menyalin softcopy file nilai<br>sementara.                                                                                                    |         |             |                       |                          | Rekap tanda<br>terima                   | 10 menit  | Daftar<br>penerima           |                                                      |

| Mulai/Selesai | Proses | Keputusan  | Alur | Dokumen | Files |
|---------------|--------|------------|------|---------|-------|
|               |        | $\diamond$ | +    |         | 0     |

|                                                                       | Nomor SOP                 | BKD PROVINSI JAMBI 4.1.23                                                                        |
|-----------------------------------------------------------------------|---------------------------|--------------------------------------------------------------------------------------------------|
|                                                                       | Tanggal Pembuatan         | 28 Mei 2019                                                                                      |
|                                                                       | Tanggal Revisi            |                                                                                                  |
|                                                                       | Tanggal Efektif           | 28 Mei 2019                                                                                      |
|                                                                       | Disahkan oleh             | KEPALA BADAN KEPEGAWAIAN DAERAH                                                                  |
| PEMERINTAH PROVINSI JAMBI                                             |                           | PROVINSI JAMBI<br><u>H. HUSAIRI, S.IP., M.E.</u><br>Pembina Utama Muda<br>NIP 196412011985031008 |
|                                                                       | Nama SOP                  | VERIFIKATUR MENGIRIMKAN NILAI<br>FINAL                                                           |
| Dasar Hukum                                                           | Kualifikasi Pelaksana     |                                                                                                  |
| 1. PP Nomor 46 Tahun 2011                                             | 1. Pegawai Negeri S       | Sipil Pemprov Jambi yang berperan sebagai                                                        |
| 2. PP Nomor 53 Tahun 2010                                             | verifikatur.              |                                                                                                  |
| 3. Permenpan Nomor 35 Tahun 2012                                      | 2. Mengetahui dan r       | nemahami tugas pokok, fungsi dan tanggung                                                        |
| 4. Perka BKN Nomor 1 Tahun 2013                                       | jawabnya sebaga           | i verifikatur.                                                                                   |
| 5. Pergub Jambi Nomor 11 Tahun 2015                                   | 3. Mampu berkomu          | nikasi secara tertulis dan lisan dengan baik.                                                    |
| 6. Pergub Jambi Nomor 58 Tahun 2016                                   | 4. Menguasai komp         | uter dan mengoperasionalkan internet melalui                                                     |
| 7. Pergub Jambi Nomor 5 Tahun 2019                                    | web browser.              |                                                                                                  |
| Keterkaitan                                                           | Peralatan / Perlengkapa   | an                                                                                               |
| Pengiriman nilai filan dilakukan sesuai jadwal setelah periode review | 1. SK Tim Pengelola       | a SKP Online                                                                                     |
| prestasi kerja berakhir. Nilai final prestasi pegawai dapat digunakan | 2. Aplikasi SKP Onli      |                                                                                                  |
| sebagai banan pengajuan TPP maupun evaluasi atas prestasi kerja       | 3. Komputer atau sr       | nartphone yang terkoneksi dengan internet                                                        |
| pegawai.                                                              | 4. Alat Tulis Kantor      |                                                                                                  |
| Peringatan                                                            | Pencatatan dan Pendat     | aan                                                                                              |
| Pengiriman nilai final untuk keperluan bahan pengajuan TPP            | Berkas softcopy terkait p | enilaian final disimpan dan diarsipkan.                                                          |
| dan evaluasi prestasi kerja pegawai.                                  |                           |                                                                                                  |
| Jika tidak dilaksanakan PD tidak bisa menyusun bahan                  |                           |                                                                                                  |
| pengajuan TPP dan evaluasi atas pretasi kerja pegawai.                |                           |                                                                                                  |

Prosedur: Verifikatur Mengirimkan Nilai Prestasi Kerja Final Pegawai

|     |                                                                                                    |         | Pel         | aksana                |                          | Mutu Baku                                      |          |                              |                                                      |
|-----|----------------------------------------------------------------------------------------------------|---------|-------------|-----------------------|--------------------------|------------------------------------------------|----------|------------------------------|------------------------------------------------------|
| No. | Kegiatan                                                                                                    | Pegawai | Verifikatur | Kasubid<br>P. Kinerja | Perangkat<br>Daerah (PD) | Kelengkapan                                    | Waktu    | Ouput                        | Keterangan                                           |
| 1.  | Login dan buka menu Prestasi Kerja<br>>> Rekapitulasi Hasil Prestasi Kerja >><br>Laporan Realisasi per Instansi<br>kemudia pilih bulan, tahun dan<br>tentukan PD-nya. Lalu klik simpan<br>laporan. |         |             |                       |                          | PC terkoneksi<br>ke internet                   | 5 menit  | File xls.                    | Lakukan pada<br>tanggal 20 s/d<br>21 setiap<br>bulan |
| 2.  | Ubah nama file spreadsheet .xls yang<br>telah di <i>generate</i> dan ter <i>donwload</i><br>dengan mencantumkan PD dan<br>tanggal <i>download</i> .                                                |         |             |                       |                          | PC terkoneksi<br>ke internet                   | 30 menit | Rekap<br>beripa file<br>.xls | format:<br>nilai_final_BK<br>D_21032019.<br>xls      |
| 3.  | Membuat tanda terima dan<br>menyampaikan file nilai final kepada<br>PD (BA.02).                                                                                                    |         |             |                       | →Ţ                       | PC, printer<br>dan kertas                      | 60 menit | Tanda<br>terima              | BA.02                                                |
| 4.  | Menyalin <i>softcopy</i> file .xls nilai final<br>untuk disampaikan kepada pegawai di<br>lingkungan PD (Perangkat Daerah)                                                                          |         |             |                       |                          | USB flash<br>disk atau<br><i>cloud storage</i> | 30 menit | File nilai<br>final          | Copy file atau cloud storage                         |
| 5.  | Menerima laporan rekap PD yang telah menyalin <i>softcopy</i> file nilai final.                                                                                                    |         |             | $\bigcirc$            |                          | Rekap tanda<br>terima                          | 10 menit | Daftar<br>penerima           |                                                      |

| Mulai/Selesai | Proses | Keputusan  | Alur | Dokumen | Files  |
|---------------|--------|------------|------|---------|--------|
|               |        | $\diamond$ | 1    |         | $\Box$ |

|                                                                     | Nomor SOP                                                   |                                                                                                    |  |  |  |
|---------------------------------------------------------------------|-------------------------------------------------------------|----------------------------------------------------------------------------------------------------|--|--|--|
|                                                                     | Tonggol Dombuston                                           | 28 Mai 2010                                                                                               |  |  |  |
|                                                                     |                                                             |                                                                                                    |  |  |  |
|                                                                     | Tanggal Revisi                                              |                                                                                                    |  |  |  |
|                                                                     | Tanggal Efektif                                             | 28 Mei 2019                                                                                               |  |  |  |
| PEMERINTAH PROVINSI JAMBI                                           | Disahkan oleh                                               | KEPALA BADAN KEPEGAWAIAN DAERAH<br>PROVINSI JAMBI<br><u>H. HUSAIRI, S.IP., M.E.</u><br>Pembina Utama Muda |  |  |  |
|                                                                     |                                                             | NIP 196412011985031008                                                                                    |  |  |  |
|                                                                     | Nama SOP                                                    | ADMIN MELAKUKAN BACKUP<br>DATABASE DAN APLIKASI                                                           |  |  |  |
| Dasar Hukum                                                         | Kualifikasi Pelaksana                                       | •                                                                                                    |  |  |  |
| 1. PP Nomor 46 Tahun 2011                                           | 1. PNS Pemprov Ja                                           | mbi yang berperan sebagai admin.                                                                          |  |  |  |
| 2. PP Nomor 53 Tahun 2010                                           | 2. Mengetahui dan memahami tugas pokok, fungsi dan tanggung |                                                                                                    |  |  |  |
| 3. Permenpan Nomor 35 Tahun 2012                                    | jawabnya sebaga                                             | i admin.                                                                                                  |  |  |  |
| 4. Perka BKN Nomor 1 Tahun 2013                                     | 3. Mampu berkomur                                           | nikasi secara tertulis dan lisan dengan baik.                                                             |  |  |  |
| 5. Pergub Jambi Nomor 11 Tahun 2015                                 | 4. Menguasai komp                                           | uter dan mampu mengoperasionalkan system                                                                  |  |  |  |
| 6. Pergub Jambi Nomor 58 Tahun 2016                                 | operasi Linux sec                                           | ara <i>remote</i> dan windows.                                                                            |  |  |  |
| 7. Pergub Jambi Nomor 5 Tahun 2019                                  |                                                             |                                                                                                    |  |  |  |
| Keterkaitan                                                         | Peralatan / Perlengkapa                                     | an                                                                                                    |  |  |  |
| Pencadangan atau backup database dan aplikasi dilakukan secara      | 1. SK Tim Pengelola                                         | a SKP Online                                                                                              |  |  |  |
| berkala minimal setiap bulan setelah periode bulanan selesai, yakni | 2. Aplikasi SKP Onli                                        | ne                                                                                                    |  |  |  |
| setelah tanggal 22 s/d 25 setiap bulannya.                          | 3. Komputer atau sr                                         | nartphone vang terkoneksi dengan internet                                                                 |  |  |  |
|                                                                     | 4. Hardisk sebagai s                                        | storage files.                                                                                            |  |  |  |
|                                                                     | 5. Alat Tulis Kantor                                        | <b>.</b>                                                                                                  |  |  |  |
| Peringatan                                                          | Pencatatan dan Pendat                                       | aan                                                                                                    |  |  |  |
| Backup secara reguler sangat diperlukan, tanpanya jika              | Berkas berupa file backu                                    | p database dan aplikasi disimpan dalam                                                                    |  |  |  |
| terjadi kerusakan sistem akan berakibat sangat fatal.               | hardisk yang aman dan te                                    | erpisah dengan server production.                                                                         |  |  |  |
| Jika tidak dilaksanakan Pemprov tidak akan memiliki data            |                                                             |                                                                                                    |  |  |  |
| cadangan yang bisa diandalkan.                                      |                                                             |                                                                                                    |  |  |  |

### Prosedur: Admin Melakukan Backup Database dan Aplikasi

 $\diamond$ 

 $\rightarrow$ 

 $\square$ 

 $\bigcirc$ 

|         |                                        | Pelaksana |                   |                       | Mutu Baku |               |          |             |              |
|---------|----------------------------------------|-----------|-------------------|-----------------------|-----------|---------------|----------|-------------|--------------|
| No.     | Kegiatan                               | System    | Admin             | Kasubid P.<br>Kinerja | Staf      | Kelengkapan   | Waktu    | Ouput       | Keterangan   |
| 1.      | Melakukan backup database dan          |           |                   |                       |           |               |          |             | Dapat        |
|         | aplikasi setiap hari dan               | $\square$ | 4                 |                       |           |               | 120      | File backup | dilakukan    |
|         | mengkompresnya, melalui script         |           |                   |                       |           |               | menit    | .tar.gz     | otomatis     |
|         | aplikasi.                              |           |                   |                       |           |               |          |             | setiap hari  |
| 2.      | Login ke dalam terminal system         |           |                   |                       |           | PC terkoneksi | 240      | Log sistem  | format:      |
|         | secara remote menggunakan protokol     |           |                   |                       |           | ke internet   | menit    | dan file    | backup_SKP_  |
|         | SSH atau SCP, lalu menyalin file dari  |           | í ty              |                       |           |               |          | backup      | 21032019.tar |
|         | server ke PC lokal.                    |           |                   |                       |           |               |          | tar.gz      | .gz          |
| 3.      | Memeriksa kewajaran file backup dan    |           | <b>X</b>          |                       |           | PC terkoneksi | 120      | Tanda       | Simulasi     |
|         | mengujicobanya dengan importing ke     |           | $\langle \rangle$ | <b></b>               |           | ke internet   | menit    | terima      | aplikasi     |
|         | dalam PC lokal dan menjalankannya.     |           | v Y               |                       |           |               |          |             |              |
| 4.      | Menyalin files backup dari PC lokal ke |           |                   |                       |           | PC dan        | 60 menit | File backup |              |
|         | dalam hardisk eksternal dan membuat    |           | M                 |                       |           | hardisk       |          |             |              |
|         | berita acara backup.                   |           | $ \downarrow $    |                       |           | eksternal     |          |             |              |
| 5.      | Menerima laporan pelaksanaan           |           |                   |                       |           | Berita acara  | 10 menit | Berita      |              |
|         | backup database dan aplikasi.          |           |                   |                       |           |               |          | acara       |              |
| 6.      | Melakukan pengarsipan laporan          |           |                   |                       |           | Berita acara  | 10 menit | File backup |              |
|         | pelaksanaan dan file backup database   |           |                   |                       |           |               |          |             |              |
|         | dan aplikasi.                          |           |                   |                       |           |               |          |             |              |
| Mulai/S | elesai Proses Kenutusan Alur Dokumen   | Files     |                   |                       |           |               |          |             |              |

|                                                                                                    | Nomor SOP                          | BKD PROVINSI JAMBI 4.1.25                            |
|----------------------------------------------------------------------------------------------------|------------------------------------|------------------------------------------------------|
|                                                                                                    | Tanggal Pembuatan                  | 28 Mei 2019                                          |
|                                                                                                    | Tanggal Revisi                     |                                                      |
|                                                                                                    | Tanggal Efektif                    | 28 Mei 2019                                          |
|                                                                                                    | Disahkan oleh                      | KEPALA BADAN KEPEGAWAIAN DAERAH                      |
|                                                                                                    |                                    | PROVINSI JAMBI                                       |
| PEMERINTAH PROVINSI JAMBI                                                                                 |                                    | H. HUSAIRI, S.IP., M.E.<br>Pembina I Itama Muda      |
|                                                                                                    |                                    | NIP 196412011985031008                               |
|                                                                                                    | Nama SOP                           | ADMIN MENANGANI GANGGUAN ATAU<br>ERROR PADA APLIKASI |
| Dasar Hukum                                                                                               | Kualifikasi Pelaksana              |                                                      |
| 1. PP Nomor 46 Tahun 2011                                                                                 | 1. Pegawai Negeri S                | Sipil Pemprov Jambi yang berperan sebagai            |
| 2. PP Nomor 53 Tahun 2010                                                                                 | admin.                             |                                                      |
| 3. Permenpan Nomor 35 Tahun 2012                                                                          | <ol><li>Mengetahui dan r</li></ol> | nemahami tugas pokok, fungsi dan tanggung            |
| 4. Perka BKN Nomor 1 Tahun 2013                                                                           | jawabnya sebaga                    | i admin.                                             |
| 5. Pergub Jambi Nomor 11 Tahun 2015                                                                       | 3. Mampu berkomur                  | nikasi secara tertulis dan lisan dengan baik.        |
| 6. Pergub Jambi Nomor 58 Tahun 2016                                                                       | 4. Mampu mengope                   | rasionalkan system operasi Linux secara              |
| 7. Pergub Jambi Nomor 5 Tanun 2019                                                                        | Periote dan windo                  | ws seita memanami janngan memet.                     |
| Reler Kallali<br>Denanganan arrar atau kasalahan nada anlikasi malinuti layar sistem                      |                                    | N SKR Onling                                         |
| operasi anlikasi dan <i>networking</i>                                                                    | 2 Nomor SID Telko                  | m kontak admin Telkom dan Dinas Kominfo              |
| operael, aplitael aan networking.                                                                         | 3. Aplikasi SKP Onli               | ne.                                                  |
|                                                                                                    | 4. Komputer atau sr                | nartphone yang terkoneksi dengan internet.           |
|                                                                                                    | 5. Alat Tulis Kantor               | , , , , , , , , , , , , , , , , , , , ,              |
| Peringatan                                                                                                | Pencatatan dan Pendat              | aan                                                  |
| • Peringatan error pada aplikasi telah dipisah berdasarkan layer                                          | Berkas berupa berita aca           | ra dan catatan penanganan error disimpan             |
| sistem operasi, aplikasi dan networking, penanganan harus                                                 | dan diarsipkan.                    |                                                      |
| dilakukan sesuai layernya.                                                                                |                                    |                                                      |
| <ul> <li>Tanpa penanganan yang tepat sistem Aplikasi SKP Online<br/>tidak akan bisa digunakan.</li> </ul> |                                    |                                                      |

Prosedur: Admin Menangani Gangguan Atau Error pada Aplikasi

|     |                                                                                                 | Pelaksana    |                     |                 | Mutu Baku             |                              |              |                             |                                      |
|-----|-------------------------------------------------------------------------------------------------|--------------|---------------------|-----------------|-----------------------|------------------------------|--------------|-----------------------------|--------------------------------------|
| No. | Kegiatan                                                                                        | Admin<br>BKD | Admin<br>Diskominfo | Admin<br>Telkom | Kasubid P.<br>Kinerja | Kelengkapan                  | Waktu        | Ouput                       | Keterangan                           |
| 1.  | Menemukan catatan error atau<br>kesalahan sistem pada aplikasi layar<br>aplikasi.               | $\bigcirc$   |                     |                 |                       | PC terkoneksi<br>ke internet | 20 menit     | Pesan error                 |                                      |
| 2.  | Melakukan pemeriksaan koneksi<br>jaringan dengan mengirimkan ping<br>atau mtr ke server.        |              | Υ                   |                 |                       | PC terkoneksi<br>ke internet | 20 menit     | Reply ping<br>atau mtr      | Problem<br>jaringan di<br>server?    |
| 3.  | Memeriksa jaringan yang digunakan<br>oleh Name Server skp.jambiprov.go.id<br>pada Dinas Kominfo |              |                     |                 |                       | PC terkoneksi<br>ke internet | 60 menit     | Log name<br>server          | Memastikan<br>NS berjalan<br>normal. |
| 4.  | Memeriksa dan memastikan VPS di PT<br>Telkom running dan mengirimkan log-<br>nya kepada admin.  |              |                     | -0              |                       | PC terkoneksi<br>ke internet | 60 menit     | Log dan<br>grafis<br>sistem | Memastikan<br>VPS bisa<br>diakses    |
| 5.  | Memeriksa log pada sistem operasi<br>dan log pada aplikasi.                                     | <b>**</b>    |                     |                 |                       | PC terkoneksi<br>ke internet | 120<br>menit | File log                    |                                      |
| 6.  | Menangani kesalahan sesuai dengan<br>log yang tertera pada sistem operasi<br>maupun aplikasi.   | $\diamond$   |                     |                 |                       | PC terkoneksi<br>ke internet | 120<br>menit |                             |                                      |
| 7.  | Refresh aplikasi dan database dengan cara <i>rebooting</i> sistem operasi.                      | Ť.           |                     |                 |                       | PC terkoneksi<br>ke internet | 30 menit     | Log sistem                  |                                      |
| 8.  | Membuat berita acara penanganan<br>gangguan aplikasi.                                           | Ĵ-           |                     |                 |                       | Catatan dan<br>ATK           | 60 menit     | Berita<br>acara             |                                      |
| 9.  | Menerima berita acara penanganan<br>gangguan aplikasi dan mengarsipkan.                         |              |                     |                 |                       | Berita acara                 | 10 menit     | Arsip                       |                                      |

| Mulai/Selesai | Proses | Keputusan  | Alur | Dokumen | Files     |
|---------------|--------|------------|------|---------|-----------|
| $\Box$        |        | $\diamond$ | 1    |         | $\square$ |

SOP Pengelolaan SKP Online | halaman 46 dari 46